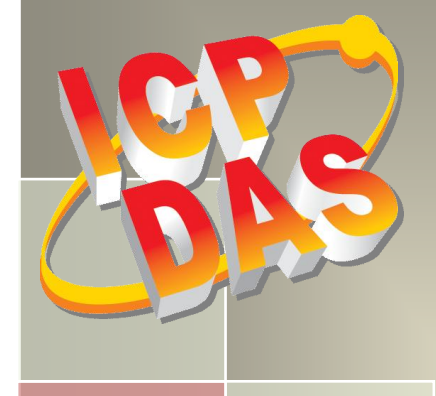

# PCI-2602U Series Board User Manual

Multi-function Boards

Version 1.2, Mar. 2015

#### **SUPPORT**

This manual relates to the following board: PCI-2602U

#### WARRANTY

All products manufactured by ICP DAS are warranted against defective materials for a period of one year from the date of delivery to the original purchaser.

#### WARNING

ICP DAS assumes no liability for damages consequent to the use of this product. ICP DAS reserves the right to change this manual at any time without notice. The information furnished by ICP DAS is believed to be accurate and reliable. However, no responsibility is assumed by ICP DAS for its use, nor for any infringements of patents or other rights of third parties resulting from its use.

#### **COPYRIGHT**

Copyright © 2014 by ICP DAS. All rights are reserved.

#### **TRADEMARKS**

Names are used for identification purposes only and may be registered trademarks of their respective companies.

#### **CONTACT US**

If you have any questions, feel to contact us by email at: <u>service@icpdas.com</u> or <u>service.icpdas@gmail.com</u>

## TABLE OF CONTENTS

| Ρ | Packing List |                                                   |  |  |  |  |
|---|--------------|---------------------------------------------------|--|--|--|--|
| R | elated I     | nformation4                                       |  |  |  |  |
| 1 | . Int        | roduction5                                        |  |  |  |  |
|   | 1.1.         | General Description5                              |  |  |  |  |
|   | 1.2.         | Features                                          |  |  |  |  |
|   | 1.3.         | Specifications7                                   |  |  |  |  |
|   | 1.4.         | Applications                                      |  |  |  |  |
| 2 | . Harc       | dware Configuration9                              |  |  |  |  |
|   | 2.1.         | Board Layout9                                     |  |  |  |  |
|   | 2.2.         | Jumper/Programmable Setting10                     |  |  |  |  |
|   | 2.2.1        | . JP1 EEPROM Write Protection                     |  |  |  |  |
|   | 2.2.2        | . Card ID Switch                                  |  |  |  |  |
|   | 2.2.3        | Analog Input Type Settings11                      |  |  |  |  |
|   | 2.2.4        | . Digital Input/Output Mode Settings              |  |  |  |  |
|   | 2.3.         | System Block Diagram                              |  |  |  |  |
|   | 2.4.         | Analog Input Signal Connections14                 |  |  |  |  |
|   | 2.5.         | Analog Output Signal Connections                  |  |  |  |  |
|   | 2.6.         | Pin Assignments                                   |  |  |  |  |
| 3 | Оре          | ration                                            |  |  |  |  |
|   | 3.1.         | AD Operation                                      |  |  |  |  |
|   | 3.2.         | DI/O Operation                                    |  |  |  |  |
|   | 3.3.         | CON1 I/O Operation                                |  |  |  |  |
| 4 | . Harc       | dware Installation                                |  |  |  |  |
| 5 | . Soft       | ware Installation                                 |  |  |  |  |
|   | 5.1          | Obtaining/Installing the Driver Installer Package |  |  |  |  |
|   | 5.2          | PnP Driver Installation                           |  |  |  |  |

#### PCI-2602U Multi-Function Boards

|       | 5.3    | Verifying the Installation                        |    |
|-------|--------|---------------------------------------------------|----|
| 5.3.1 |        | Accessing Windows Device Manager                  |    |
|       | 5.3.2  | Check the Installation                            |    |
| 6.    | Testi  | ing the PCI-2602U Board                           |    |
|       | 6.1    | Self-Test Wiring                                  |    |
|       | 6.2    | Execute the Test Program                          | 39 |
| 7.    | I/O I  | Register Addresses                                |    |
|       | 7.1.   | Determining the I/O Address using DOS             |    |
|       | 7.2.   | The I/O Address Map                               | 44 |
|       | 7.3.   | Bar 1 (PLX)                                       | 46 |
|       | 7.3.1  | PLX Control/Status Registers                      |    |
|       | 7.4.   | Bar 3 (MMIO)                                      | 47 |
|       | 7.4.1  | Interrupt and Initialize Control/Status Registers | 47 |
|       | 7.4.2  | Digital I/O Registers                             | 50 |
|       | 7.4.3  | Analog Input Registers                            | 52 |
|       | 7.4.4  | Analog output registers                           | 55 |
| 8.    | Calil  | bration                                           |    |
|       | 8.1.   | Introduction                                      | 57 |
|       | 8.2.   | Step-by-Step Calibration Process                  | 58 |
| 9.    | PCI-2  | 2602U Windows API Function                        | 59 |
| Ap    | pendix | : Daughter Boards                                 | 60 |
|       | A1. D  | N-68A                                             | 60 |

### **Packing List**

#### The shipping package contains the following items:

|                            | One multi-function board:     |                                      |
|----------------------------|-------------------------------|--------------------------------------|
|                            | PCI-2602U Series              | If any of these items are missing or |
|                            |                               | damaged, contact the dealer from     |
| ۷ /                        | One printed Quick Start Guide | whom you purchased the product.      |
| $\sim$                     |                               | Save the shipping materials and      |
| PCI ter bas kepitelse baar |                               | carton in case you need to ship or   |
|                            | One software utility CD       | store the product in the future.     |

### **Related Information**

Product Page:

http://www.icpdas.com/root/product/solutions/pc\_based\_io\_board/pci/pci-2602.html

Documentation and Software for the UniDAQ SDK: CD:\NAPDOS\PCI\UniDAQ\ http://ftp.icpdas.com/pub/cd/iocard/pci/napdos/pci/unidaq/

### **1. Introduction**

The PCI-2602U board provides 1MHz 16/8-channel 16-bit Analog Input, 2-channel 16-bit Analog Output with 32-channel programmable Digital Input/Output

### **1.1. General Description**

The PCI-2602U is a powerful multifunction board that features a 1MS/s sampling rate and a 16-bit resolution converter that is suitable for the majority of industrial applications. The PCI-2602U board includes a universal PCI interface that supports both the 3.3 V and the 5V PCI bus, and features a continuous, 1MS/s 16-bit high resolution AD converter, 8 k Sample hardware AD FIFO, 2-channel 16-bit DA converter, 32-channel programmable Digital Input/Output and Digital Output Readback. The PCI-2602U also provides either 16 single-ended or 8 differential jumperless Analog Input channels and is equipped with a high-speed PGA featuring programmable gain controls.

The PCI-2602U provides five programmable trigger methods including software-trigger, Post-trigger, Middle-trigger, Pre\_trigger and Delay\_trigger. The AD channel scan function of the PCI-2602U is called "MagicScan", and removes most of the work required in acquiring AD values, such as selecting the channel, setting the gain and setting time, triggering the ADC and acquiring the data. With the built-in MagicScan function and the interrupt features of the PCI-2602U, the CPU in the Host system is effectively released from resource-heavy the data acquisition tasks. Even in channel scan mode, different gain code can be implemented for each channel, and the sampling rate can still reach a total of 1MS/s.

The PCI-2602U also includes an onboard Card ID switch that can be used to set a unique ID for each board so that they can be instantly recognized if two or more PCI-2602U boards are installed in the same computer. If the Digital Input channels are disconnected, the status of the Digital Input will remain in Low instead of floating.

### 1.2. Features

The following is an overview of the general features provided by the PCI-2602U series board. Refer to Section 1.3 for more details.

#### Interface

- Universal PCI (3.3 V/5 V)
- 2-channel bus mastering scatter/gather DMA
- Card ID switch
- Auto-calibration function

#### Analog Input

- One 16-bit AD converter with maximum of 1M Samples/second
- 16 single-ended or 8 differential programmable Analog Inputs channels
- Multiple AD trigger methods
- Programmable gain and offset control
- On board 8192-sample AD FIFO

#### Analog Output

- One DA converter
- 2-channel 16-bit voltage output
- Voltage output range: +/-10 V, +/-5 V, 0 ~ +10 V, 0 ~ +5 V
- On board 512-sample DA FIFO
- No bus loading in repetitive waveform generation applications

#### Digital Input/Output

- On board 512-sample DO FIFO
- 32-channel programmable DI/O (4 x 8-channel).
- Digital Output readback function
- Programmable input digital filter for all Digital Input signals
- No bus loading in repetitive 8-bit digital pattern generation applications

## 1.3. Specifications

| Model                   | PCI-2602U                                               |  |  |  |  |
|-------------------------|---------------------------------------------------------|--|--|--|--|
| Analog Input            |                                                         |  |  |  |  |
| Channels                | 16 single-ended/8 differential                          |  |  |  |  |
| A/D Converter           | 16-bit, 1 μs conversion time                            |  |  |  |  |
| Sampling Rate           | 1 MS/s                                                  |  |  |  |  |
| FIFO Size               | 8192 samples                                            |  |  |  |  |
| Over voltage Protection | Continuous +/-35 Vp-p                                   |  |  |  |  |
| Input Impedance         | 10,000 MΩ/4pF                                           |  |  |  |  |
| Trigger Modes           | Software, Pacer, External                               |  |  |  |  |
| Data Transfer           | Polling, Interrupt, DMA                                 |  |  |  |  |
| Accuracy                | 0.05 % of FSR ±1 LSB @ 25 °C, ± 10.24 V                 |  |  |  |  |
| Input Dance             | Gain: 0.4, 0.8, 1.6                                     |  |  |  |  |
|                         | Bipolar Range: ±10.24 V, ±5.12 V, ±2.56 V,              |  |  |  |  |
| Analog Output           |                                                         |  |  |  |  |
| Channels                | 2                                                       |  |  |  |  |
| Resolution              | 16-bit                                                  |  |  |  |  |
| Accuracy                | ± 6 LSB                                                 |  |  |  |  |
| Output Range            | ±5 V, ±10 V, 0 ~ 10 V, 0 ~ 5 V, ±EXT_REF, 0~EXT_REF     |  |  |  |  |
| Output Driving          | +/- 5 mA                                                |  |  |  |  |
| Slew Rate               | 8.33 V/μs                                               |  |  |  |  |
| Output Impedance        | 0.1 Ω (Max.)                                            |  |  |  |  |
| Operating Mode          | Static update, Waveform generation (only for Channel 0) |  |  |  |  |
| Output Rate             | 20 MS/s (Max.)                                          |  |  |  |  |
| FIFO Size               | 512 samples                                             |  |  |  |  |
| Programmable I/O        |                                                         |  |  |  |  |
| Channels                | 32(4 port programmable)                                 |  |  |  |  |
| Digital Input           |                                                         |  |  |  |  |
| Compatibility           | 5 V/TTL                                                 |  |  |  |  |
| Input Voltage           | Logic 0: 0.8 V (Max.)/Logic 1: 2.0 V (Min.)             |  |  |  |  |
| Response Speed          | 1.0 MHz (Typical)                                       |  |  |  |  |
| Trigger Mode            | Software                                                |  |  |  |  |
| Data Transfer           | Polling                                                 |  |  |  |  |

| Digital Output            |                                             |  |  |  |  |  |
|---------------------------|---------------------------------------------|--|--|--|--|--|
| Compatibility             | 5 V/CMOS                                    |  |  |  |  |  |
| Output Voltage            | Logic 0: 0.4 V (max.)/Logic 1: 2.4 V (min.) |  |  |  |  |  |
| Output Capability         | Sink: 6 mA @ 0.33 V/Source: 6 mA @ 4.77 V   |  |  |  |  |  |
| DO Readback               | Yes                                         |  |  |  |  |  |
| Operation Mode            | Static update, Waveform generation          |  |  |  |  |  |
| Response Speed            | 4.0 MHz (Typical)                           |  |  |  |  |  |
| DO Sample Clock frequency | 10 MHz                                      |  |  |  |  |  |
| General                   |                                             |  |  |  |  |  |
| Bus Type                  | 3.3 V/5 V Universal PCI, 32-bit             |  |  |  |  |  |
| Data Bus                  | 16-bit                                      |  |  |  |  |  |
| Card ID                   | Yes (4-bit)                                 |  |  |  |  |  |
| I/O Connector             | SCSI 68-pin                                 |  |  |  |  |  |
| Dimensions (L x W x D)    | 149 mm x 102 mm x 22 mm                     |  |  |  |  |  |
| Power Consumption         | 1 A @ +5 V (Max.)                           |  |  |  |  |  |
| Operating Temperature     | 0 ~ 60 °C                                   |  |  |  |  |  |
| Storage Temperature       | -20 ~ 70 °C                                 |  |  |  |  |  |
| Humidity                  | 5 ~ 85% RH, Non-condensing                  |  |  |  |  |  |

### 1.4. Applications

- Signal Analysis
- FFT and Frequency Analysis
- Transient Analysis
- Temperature Monitor
- Vibration Analysis
- Energy Management
- Other Industrial and Laboratory Measurement and Control

## **2. Hardware Configuration**

## 2.1. Board Layout

| SW1 : |  | DIP Switch used to | configure t | the Board | ID |
|-------|--|--------------------|-------------|-----------|----|
|-------|--|--------------------|-------------|-----------|----|

- TP1 : AGND for AD Calibration, Green
- TP2 : 10 V for AD Calibration, Red
- TP3 : 5 V for AD Calibration, Yellow
- CON1 : I/O Signals
- TB1 : (Sync\_I, Sync\_O) used Board Synchronization
- JP1 : EEPROM Write Protection

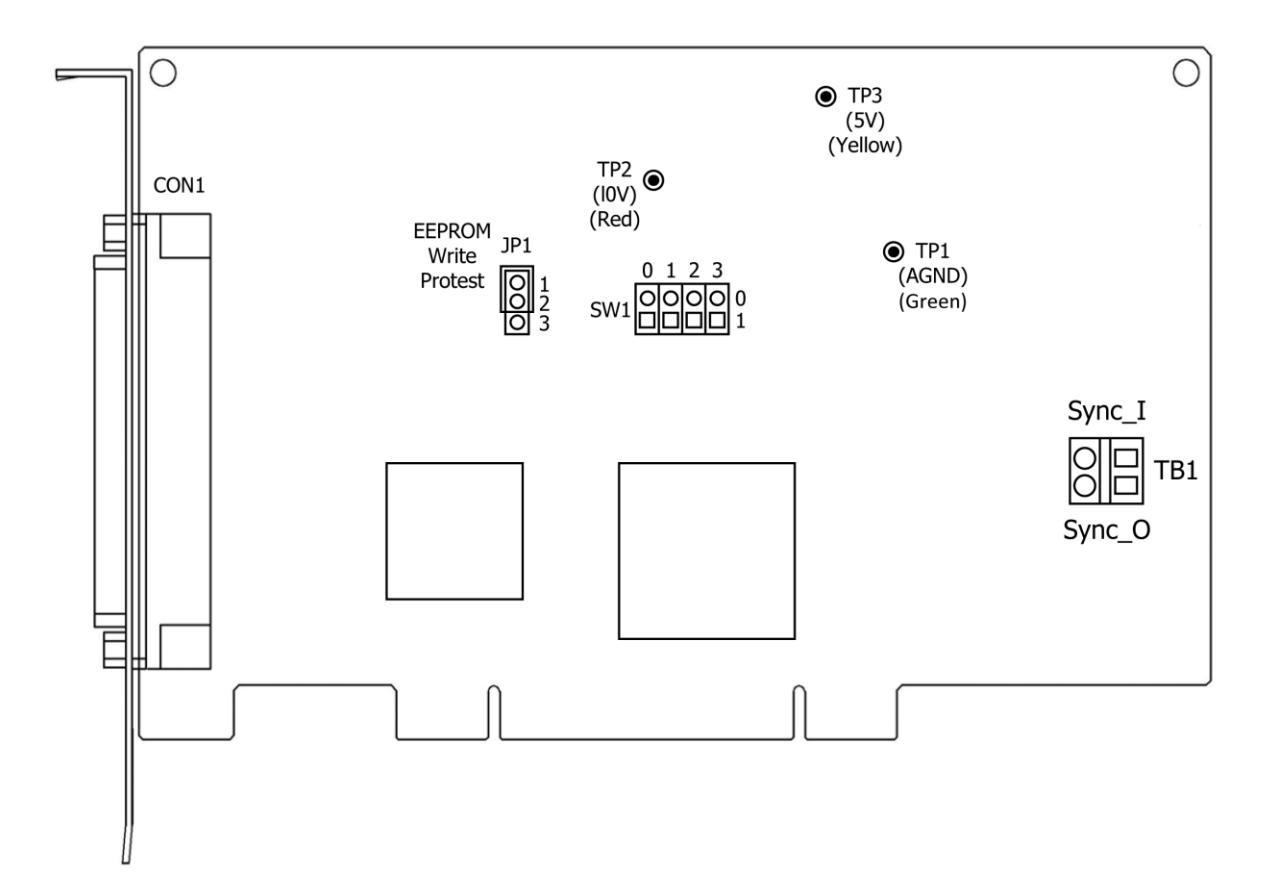

## 2.2. Jumper/Programmable Setting

### 2.2.1. JP1 EEPROM Write Protection

Jumper JP1 is used to select the EEPROM Write Protection settings. When the jumper is set to the <u>WRTIE PROTECT (LOCK)</u> position (default), no data can be written to the EEPROM. To allow data to be written to the EEPROM, set JP1 to the <u>UNLOCK</u> position, as illustrated in the diagram below.

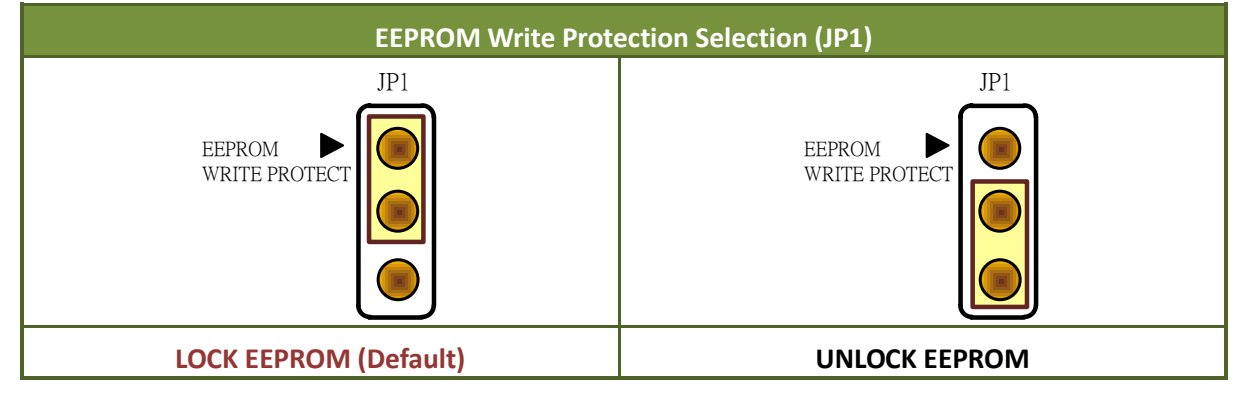

### 2.2.2. Card ID Switch

The PCI-2602U includes an onboard Card ID switch (SW1) that enables the board to be recognized via software if two or more PCI-2602U boards are installed in the same computer. The default Card ID is 0x0. For more details regarding the SW1 Card ID settings, refer to the table below.

| Card ID        | 1   | 2   | 3   | 4   |
|----------------|-----|-----|-----|-----|
| (Hex)          | ID0 | ID1 | ID2 | ID3 |
| <b>(*)</b> 0x0 | ON  | ON  | ON  | ON  |
| 0x1            | OFF | ON  | ON  | ON  |
| 0x2            | ON  | OFF | ON  | ON  |
| 0x3            | OFF | OFF | ON  | ON  |
| 0x4            | ON  | ON  | OFF | ON  |
| 0x5            | OFF | ON  | OFF | ON  |
| 0x6            | ON  | OFF | OFF | ON  |
| 0x7            | OFF | OFF | OFF | ON  |
| 0x8            | ON  | ON  | ON  | OFF |
| 0x9            | OFF | ON  | ON  | OFF |
| 0xA            | ON  | OFF | ON  | OFF |
| 0xB            | OFF | OFF | ON  | OFF |
| 0xC            | ON  | ON  | OFF | OFF |
| 0xD            | OFF | ON  | OFF | OFF |
| 0xE            | ON  | OFF | OFF | OFF |
| 0xF            | OFF | OFF | OFF | OFF |

| Table 2.1 | (*) Default Settings; OFF → 1; ON | $\rightarrow 0$ |
|-----------|-----------------------------------|-----------------|
|-----------|-----------------------------------|-----------------|

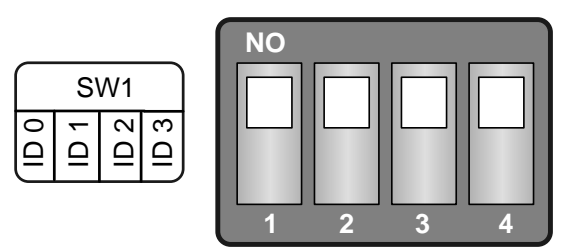

(Default Settings)

### 2.2.3. Analog Input Type Settings

The Analog Input type can be selected as either single-ended or differential. An example of the configuration is illustrated in the figure below.

Note that before the Analog Input type settings, you must complete the hardware and software installation. Refer to <u>Chapter 4 Hardware Installation</u> and <u>Chapter 5 Software Installation</u> for more detailed information.

Step 1: Open the Windows Device Manager.

- Step 2: Expand the DAQ Card item, and right-click the name of the PCI-2602U.
- Step 3: Select the Properties item from the popup menu.
- Step 4: In the Properties dialog, click the Advanced tap.
- Step 5: In the Analog Input Type section, select the Differential or Single Ended depending on your requirements.

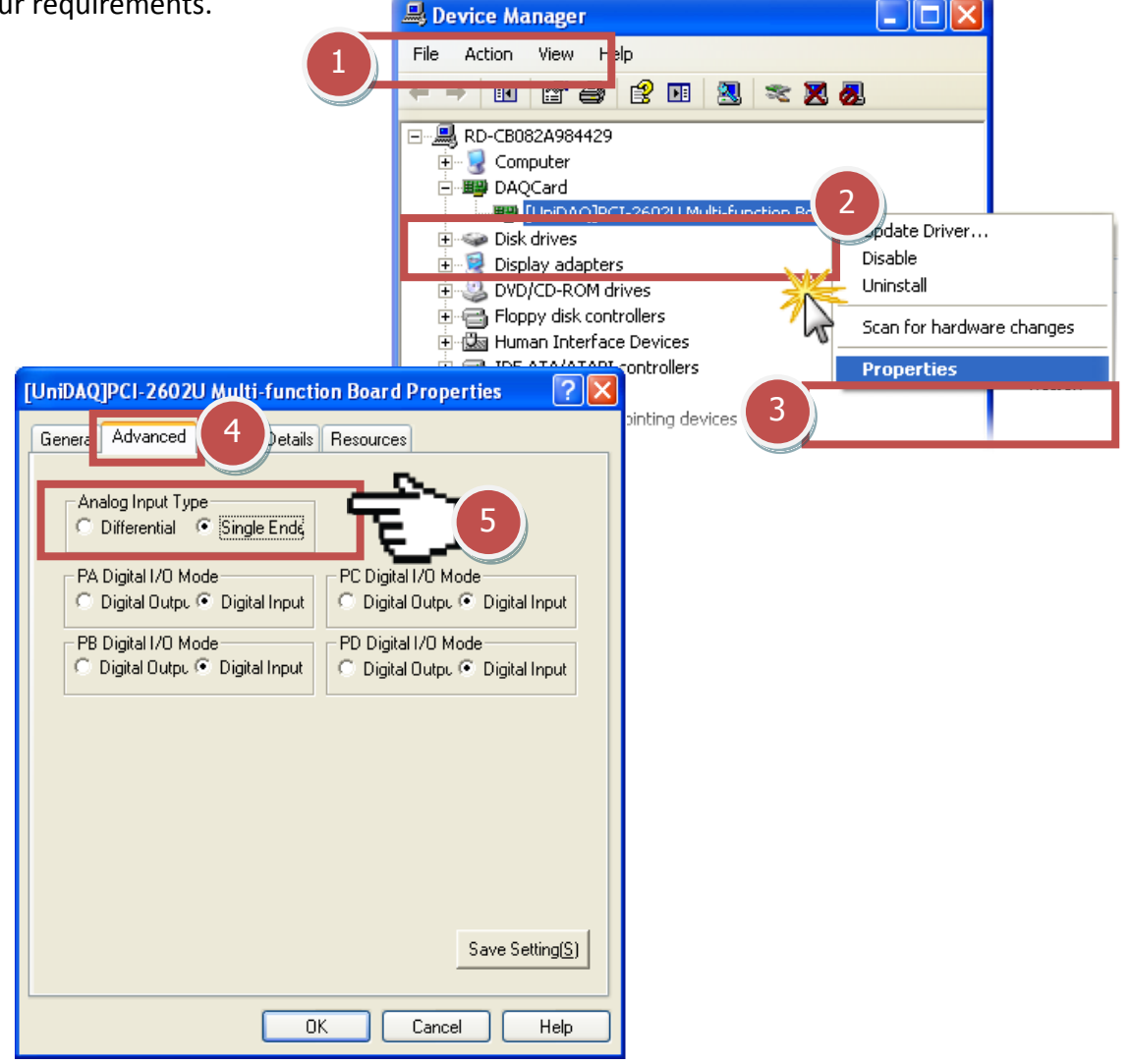

### 2.2.4. Digital Input/Output Mode Settings

The Digital Input/Output mode can be selected as either Digital Input or Digital Output depending on the specific configuration requirements. An example of the configuration is illustrated in the figure below.

Note that before the Digital Input/Output mode settings, you must complete the hardware and driver installation. Refer to <u>Chapter 4 Hardware Installation</u> and <u>Chapter 5 Software Installation</u> for more detailed information.

- **Step 1:** Open the Windows **Device Manager**.
- Step 2: Expand the DAQ Card item, and right-click the name of the PCI-2602U.
- Step 3: Select the Properties item from the popup menu.
- Step 4: In the Properties dialog, click the Advanced tap.
- Step 5: In the PA/PB/PC/PD Digital I/O Mode sections, select the Digital Output or Digital Input depending on your requirements.

|                                                                                                    | 🚇 Device Manager                                                             |                              |                           |
|----------------------------------------------------------------------------------------------------|------------------------------------------------------------------------------|------------------------------|---------------------------|
|                                                                                                    | File Action View H <mark>elp</mark>                                          |                              |                           |
|                                                                                                    |                                                                              | ' 🔢 🙁 🗶 🙋                    | L                         |
|                                                                                                    | RD-CB082A984429      Computer      DAQCard      Imp DAQCard      Disk drives | 2<br>02U Multi-function Boar | Update Driver             |
|                                                                                                    | 🕀 😼 Display adapters                                                         | 1                            | Disable                   |
| [UniDAQ]PCI-2602U Multi-function Board                                                                                                    | Properties 🛛 🛛 🛛 🖓                                                           | 45                           | Uninstall                 |
| Genera Advanced 4 Details Resource                                                                                                    | s De                                                                         | vices                        | Scan for hardware changes |
|                                                                                                    | ;ont                                                                         | rollers 3                    | Properties                |
| Analog Input Type<br>C Differential                                                                                                    | oint                                                                         | ing devices                  |                           |
| PA Digital I/O Mode<br>C Digital Outpu C Digital Input<br>PB Digital I/O Mode<br>C Digital I/O Mode<br>C Digital Outpu C Digital Input<br>C Digital | al I/O Mode<br>al Outpu                                                      | 5                            |                           |
|                                                                                                    | Save Setting(S)                                                              |                              |                           |

### 2.3. System Block Diagram

The following is the block diagram for the PCI-2602:

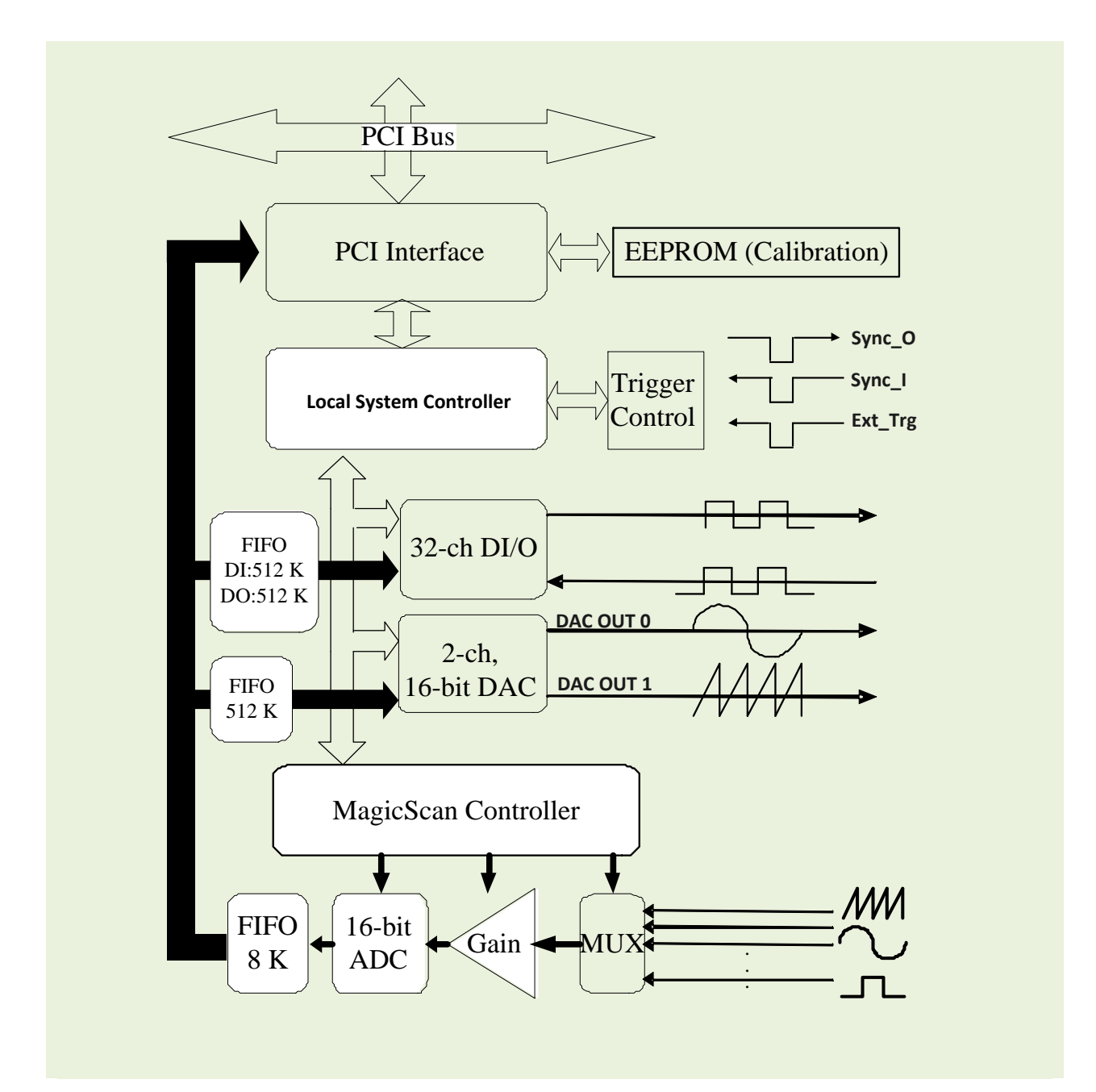

### 2.4. Analog Input Signal Connections

The PCI-2602U can be used to measure either single-ended or differential type Analog Input signals. Although certain signals can be measured using either mode, others, however, can only be measured in one mode or the other, and the most suitable mode for the measurement must be determined beforehand.

In general, there are four different methods that can be used for connecting Analog Input signals, which are shown below in Figures 2.4-1 to 2.4-5. The connection method depicted in Figure 2.4-1 is suitable for grounding source Analog Input signals. The connection method depicted in Figure 2.4-3 is used to measure more channels than that shown in Figure 2.4-1, but is only suitable for large Analog Input signals. The connection method shown in Figure 2.4-4 is suitable for thermocouple input signals, and the connection method illustrated in Figure 2.4-5 is suitable for floating source Analog Input signals.

#### Warning:

As shown in Figure 2.4-4, the maximum common mode voltage between the Analog Input source and the AGND pin is 70  $V_{p-p}$ , so care must be taken to ensure that the input signal is below this level before continuing. If the common mode voltage is set to above 70  $V_{p-p}$ , the input multiplexer will be permanently damaged.

The easiest way of determining the most suitable configuration method for the input signal connection is as follows.

| No. | Туре                                                                      | <b>Connection Method</b> |
|-----|---------------------------------------------------------------------------|--------------------------|
| 1   | Grounding the source input signal                                         | See Figure 2.4-1         |
| 2   | Thermocouple input signal                                                 | See Figure 2.4-4         |
| 3   | Floating source input signal                                              | See Figure 2.4-5         |
| 4   | If the Vin is > 1 V and the gain is <= 10 V, and more channels are needed | See Figure 2.4-3         |
| 5   | Current source input signal                                               | See Figure 2.4-6         |

If the characteristics of the input signal are unknown or unclear, test the signal using the following procedure:

- 1. Test the signal using the connection method illustrated in Figure 2.4-1 and record the result
- 2. Test the signal using the connected method illustrated in Figure 2.4-4 and record the result
- 3. Test the signal using the connected method illustrated in Figure 2.4-5 and record the result
- 4. Compare the three results and select the most suitable connection

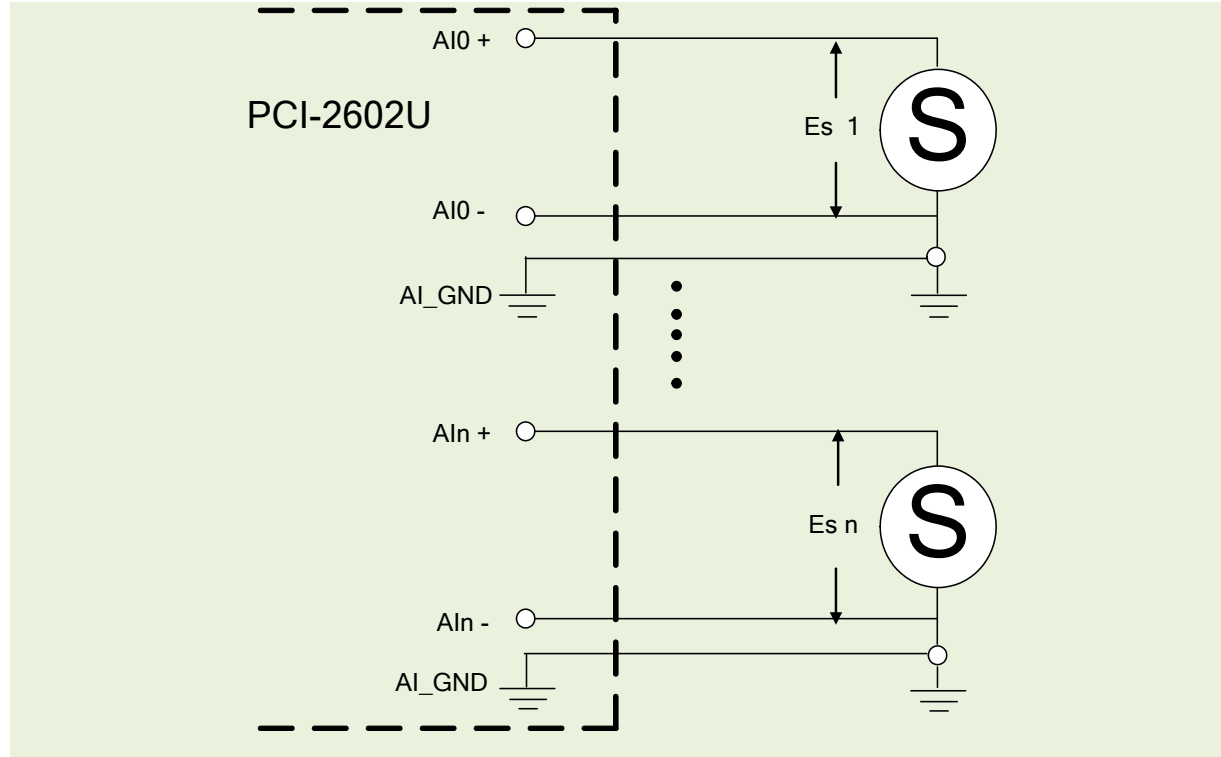

Figure 2.4-1 Connecting to the grounding source input (correct method)

Figure 2.4-2 Ground loop input (incorrect method)

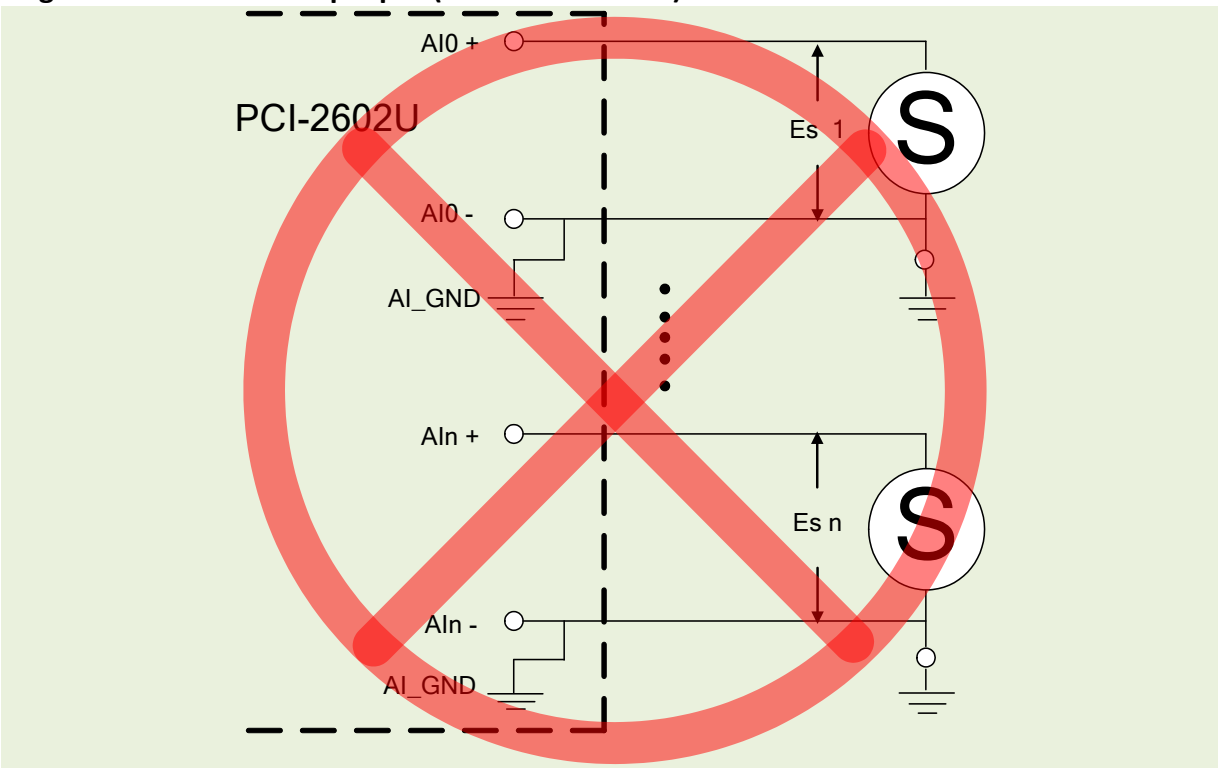

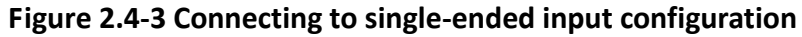

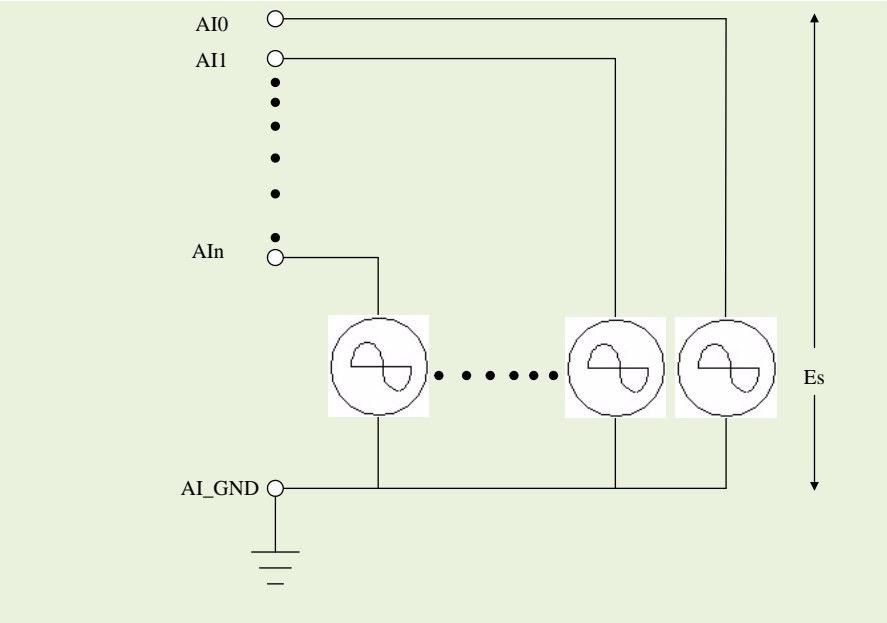

Figure 2.4-4 Connecting to a thermocouple input configuration

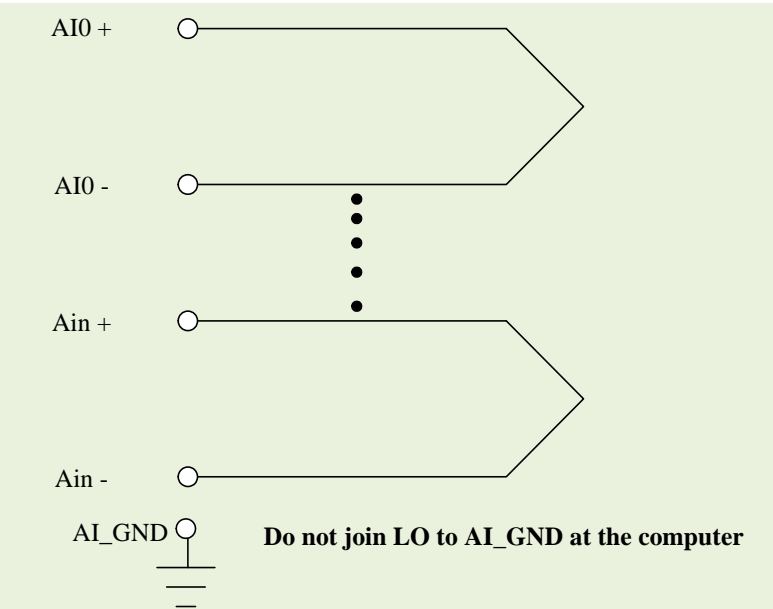

Note: If the input is not a thermocouple signal, an oscilloscope, rather than a voltage meter or multimeter, should be used to measure the common mode voltage of the Vin before connecting to the PCI-2602U.

**CAUTION**: For the connection method shown in Figure 2.4-4, the maximum common mode voltage between the Analog Input source and the AGND pin is 70  $V_{p-p}$ , so ensure that the input signal is below this value before continuing. If the common mode voltage is above 70  $V_{p-p}$ , the input multiplexer will be permanently damaged.

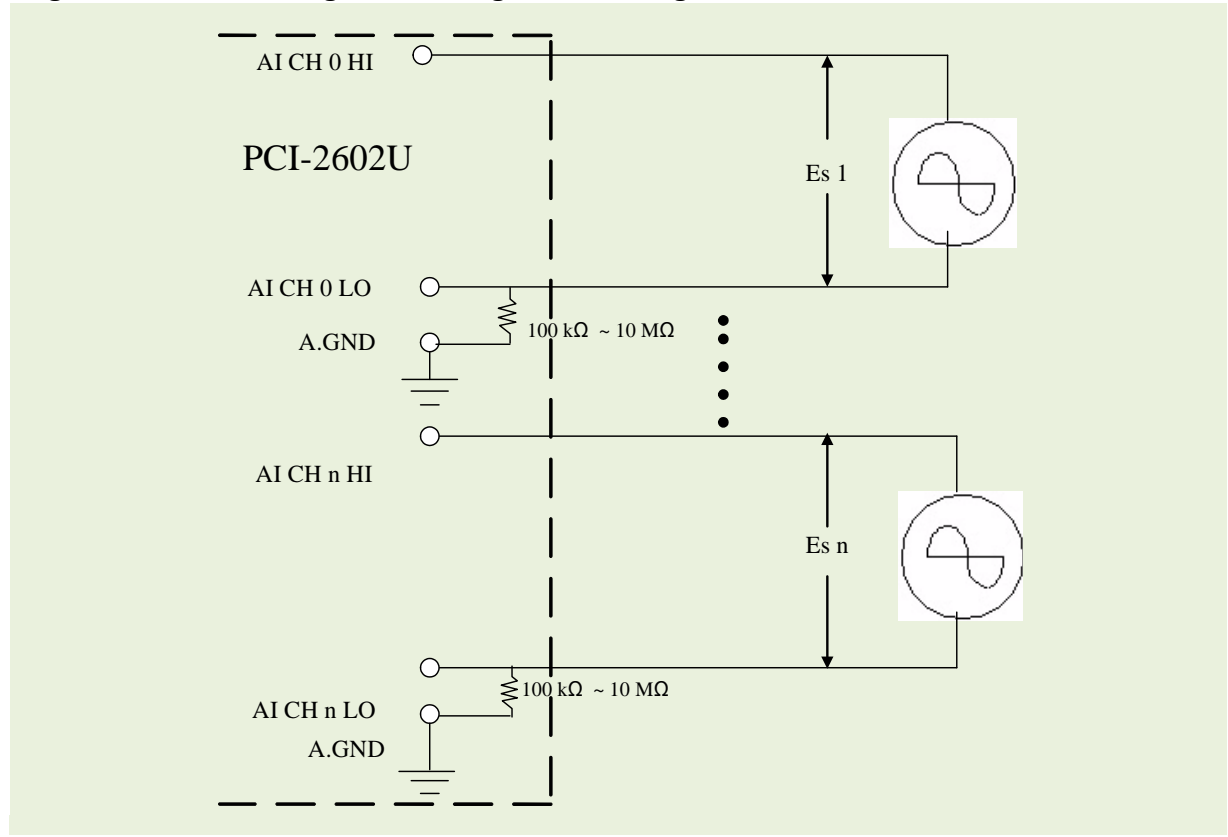

Figure 2.4-5 Connecting to a floating source configuration

Figure 2.4-6 Connecting to a 4 ~ 20 mA Source

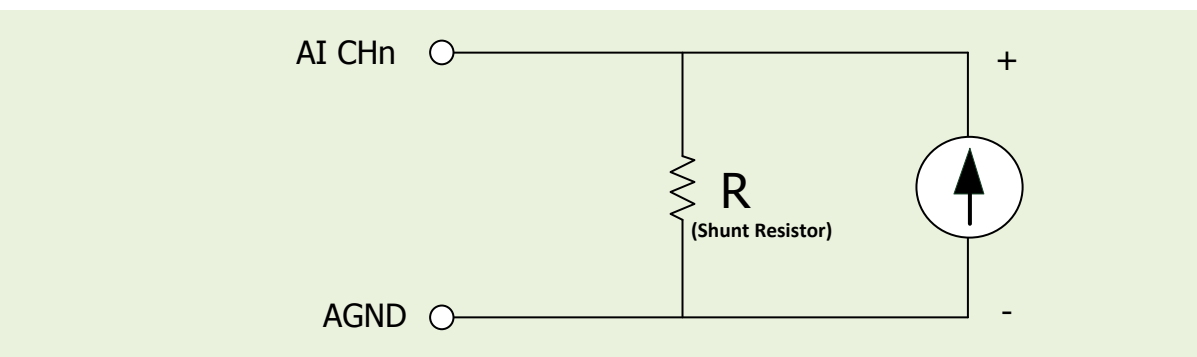

**Example:** A 20 mA source current through a 125  $\Omega$  resistor (e.g. 125  $\Omega$ , 0.1% DIP Resistors) between + and – terminals and the board will read a 2.5 V<sub>DC</sub> voltage. You can use the I = V/R (Ohm's law) to calculate what value the source current should have.

Current (I) = Voltage (V) / Resistance (R)

= 2.5 V / 125 Ω = 0.02 A = 20 m

### **Signal Shielding**

- The signal shielding connections methods in Figures 2.4-1to 2.4-6 are all the same
- Use a single-point connection to the frame ground, rather than the AI\_GND, AO\_GND or D\_GND pins

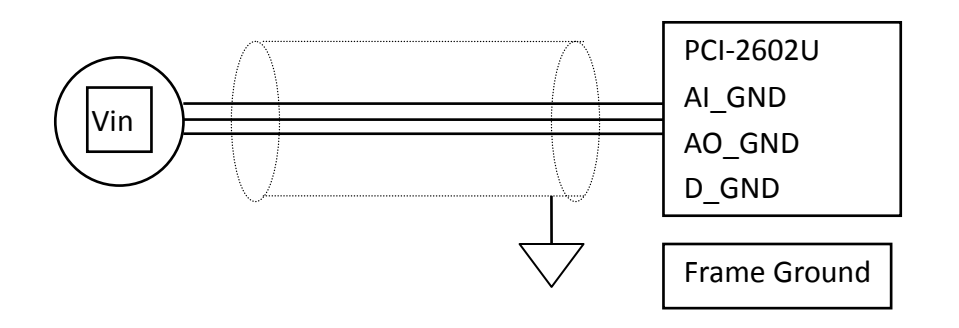

### 2.5. Analog Output Signal Connections

The PCI-2602U board provides two DA output channels, AO0 and AO1, and the onboard -5 V (-10 V) reference signal on the PCI-2602U may be used to generate a DA output range of 0 V to +5 V (+10 V). A DA output range may also be created through the external reference signal AOx\_REF, where the external reference input range is +/-10 V. For example, connecting to an external reference signal of +8 V will generate a DA output of 0 to +8 V.

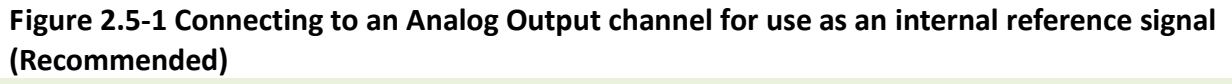

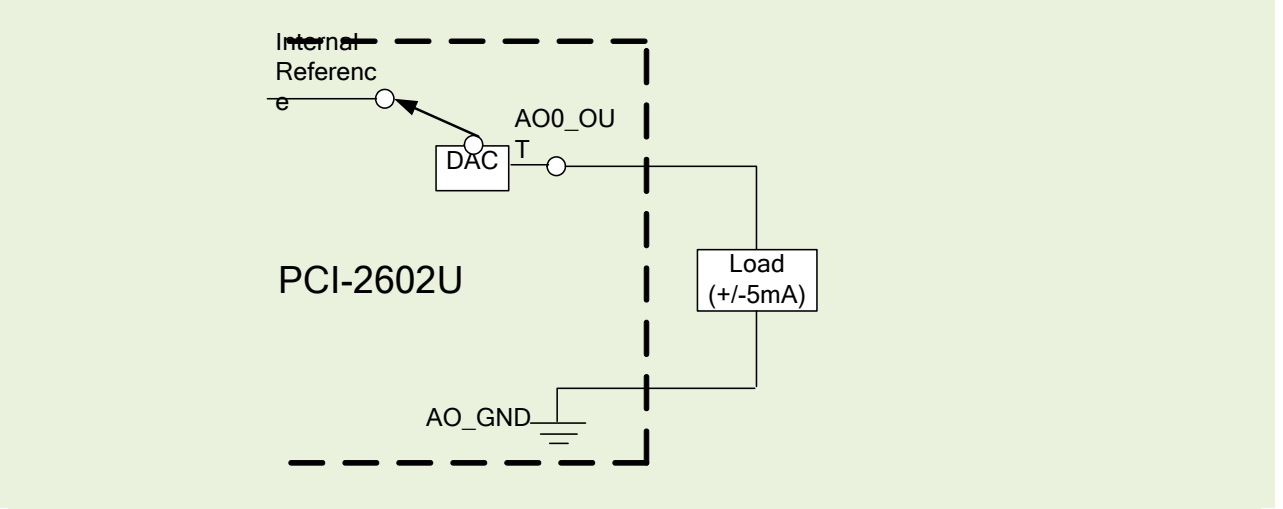

#### Figure 2.5-2 Connecting to an Analog Output channel for use as an external reference signal

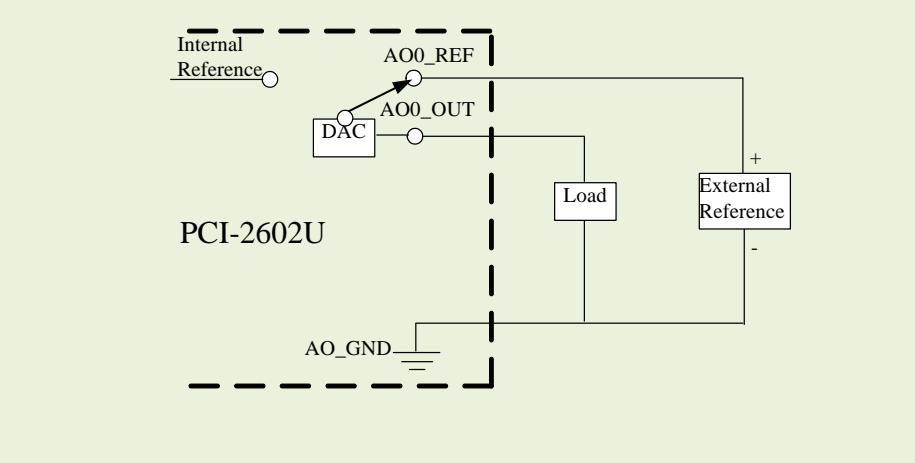

## **2.6.** Pin Assignments

| Pin<br>Assign-<br>ment  |          | Ter |  | No. | Pi<br>Assi<br>me | n<br>gn-<br>:nt |                                                                                 |
|-------------------------|----------|-----|--|-----|------------------|-----------------|---------------------------------------------------------------------------------|
| +5 V                    | (Output) | 01  |  | 35  | +12 V (          | (Output)        |                                                                                 |
| Ext_TI                  | RG       | 02  |  | 36  | Cnt0_0           | GATE            |                                                                                 |
| Trg_G                   | ATE      | 03  |  | 37  | Cnt0_C           | UT              | Note:                                                                           |
| Pacer_                  | OUT      | 04  |  | 38  | Cnt0_0           | CLK             | AIO ~ AI15: Single-ended                                                        |
| D_GN                    | D        | 05  |  | 39  | D_GNI            | C               | $(\Delta I0 + \Delta I0 -) \sim (\Delta I14 + \Delta I14 -) \cdot Differential$ |
| PD7                     |          | 06  |  | 40  | PD6              |                 |                                                                                 |
| PD5                     |          | 07  |  | 41  | PD4              |                 |                                                                                 |
| PD3                     |          | 08  |  | 42  | PD2              |                 |                                                                                 |
| PD1                     |          | 09  |  | 43  | PD0              |                 |                                                                                 |
| PC7                     |          | 10  |  | 44  | PC6              |                 |                                                                                 |
| PC5                     |          | 11  |  | 45  | PC4              |                 |                                                                                 |
| PC3                     |          | 12  |  | 46  | PC2              |                 |                                                                                 |
| PC1                     |          | 13  |  | 47  | PC0              |                 |                                                                                 |
| D_GNI                   | D        | 14  |  | 48  | D_GND            | )               |                                                                                 |
| PB7                     |          | 15  |  | 49  | PB6              |                 |                                                                                 |
| PB5                     |          | 16  |  | 50  | PB4              |                 |                                                                                 |
| PB3                     |          | 17  |  | 51  | PB2              |                 |                                                                                 |
| PB1                     |          | 18  |  | 52  | PBO              |                 |                                                                                 |
| PA7                     |          | 19  |  | 53  | PA6              |                 |                                                                                 |
| PA5                     |          | 20  |  | 54  | PA4              |                 |                                                                                 |
| PA3                     |          | 21  |  | 55  | PA2              |                 |                                                                                 |
| PA1                     |          | 22  |  | 56  | PA0              |                 |                                                                                 |
| AO_GN                   | ND       | 23  |  | 57  | AO_GN            | D               |                                                                                 |
| A01_0                   | UT       | 24  |  | 58  | A00_0            | UT              |                                                                                 |
| AO1_F                   | REF      | 25  |  | 59  | AO0_RI           | EF              |                                                                                 |
| AI_GN                   | D        | 26  |  | 60  | AI_GN            | D               |                                                                                 |
| AI15                    | AI14-    | 27  |  | 61  | AI14             | AI14+           |                                                                                 |
| AI13                    | AI12-    | 28  |  | 62  | AI12             | AI12+           |                                                                                 |
| AI11                    | AI10-    | 29  |  | 63  | AI10             | AI10+           |                                                                                 |
| AI9                     | AI8-     | 30  |  | 64  | AI8              | AI8+            |                                                                                 |
| AI7                     | AI6-     | 31  |  | 65  | AI6              | AI6+            |                                                                                 |
| AI5                     | AI4-     | 32  |  | 66  | AI4              | AI4+            |                                                                                 |
| AI3                     | AI2-     | 33  |  | 67  | AI2              | AI2+            |                                                                                 |
| AI1                     | AI0-     | 34  |  | 68  | AIO              | AI0+            |                                                                                 |
| S.E.                    | Diff.    |     |  |     | S.E.             | Diff.           |                                                                                 |
|                         |          |     |  |     |                  |                 |                                                                                 |
| Female SCSI 68-pin (CON |          |     |  |     | 1)               |                 |                                                                                 |

| Description of the I/O Connector Signals         |        |                 |                                                                                                    |  |  |
|--------------------------------------------------|--------|-----------------|----------------------------------------------------------------------------------------------------|--|--|
| AIO ~ AI15<br>AIO+ ~ AI7+<br>AIO- ~ AI7-         | AI_GND | Input           | Analog Input channels 0 - 15. Each channel pair, Alx+,<br>Alx- (x = 0, 2 14), can be configured as either two<br>single-ended inputs or one differential input.                                                       |  |  |
| AI_GND                                           | -      | -               | Analog Input Ground.                                                                                                    |  |  |
| AO0_OUT<br>AO1_OUT                               | AO_GND | Input           | Analog Output channels 0 and 1.                                                                                                    |  |  |
| AO0_REF<br>AO1_REF                               | AO_GND | Output          | External Reference for Analog Output channel 0 and 1.                                                                                                    |  |  |
| AO_GND                                           | -      | -               | Analog Output Ground.                                                                                                    |  |  |
| PA0 ~ PA7<br>PB0 ~ PB7<br>PC0 ~ PC7<br>PD0 ~ PD7 | D_GND  | Input<br>Output | Digital Input/Output channels.                                                                                                    |  |  |
| D_GND                                            | -      | -               | Digital Ground                                                                                                    |  |  |
| Cnt0_CLK                                         | D_GND  | Input           | Clock Input for Counter0, which can be either an external or an internal source, as set using software.                                                                                                    |  |  |
| Cnt0_OUT                                         | D_GND  | Output          | Counter0 Output.                                                                                                    |  |  |
| Cnt0_GATE                                        | D_GND  | Input           | Counter0 Gate Control.                                                                                                    |  |  |
| Pacer_OUT                                        | D_GND  | Output          | Pacer Clock Output. This pin generates one pulse for<br>each pacer clock when turned on. If the AD conversion<br>is in pacer trigger mode, this signal can be used as a<br>synchronous signal for other applications. |  |  |
| Trg_GATE                                         | D_GND  | Input           | AD External Trigger Gate. When the Trg_GATE pin is connected to the DGND pin, it will disable the external trigger signal to the input.                                                                               |  |  |
| Ext_TRG                                          | D_GND  | Input           | AD External Trigger.                                                                                                    |  |  |
| +12 V                                            | D_GND  | Output          | +12 V <sub>DC</sub> Source.                                                                                                    |  |  |
| +5 V                                             | D_GND  | Output          | +5 V <sub>DC</sub> Source                                                                                                    |  |  |

## 3. Operation

### 3.1. AD Operation

The following is the block diagram for the AD system:

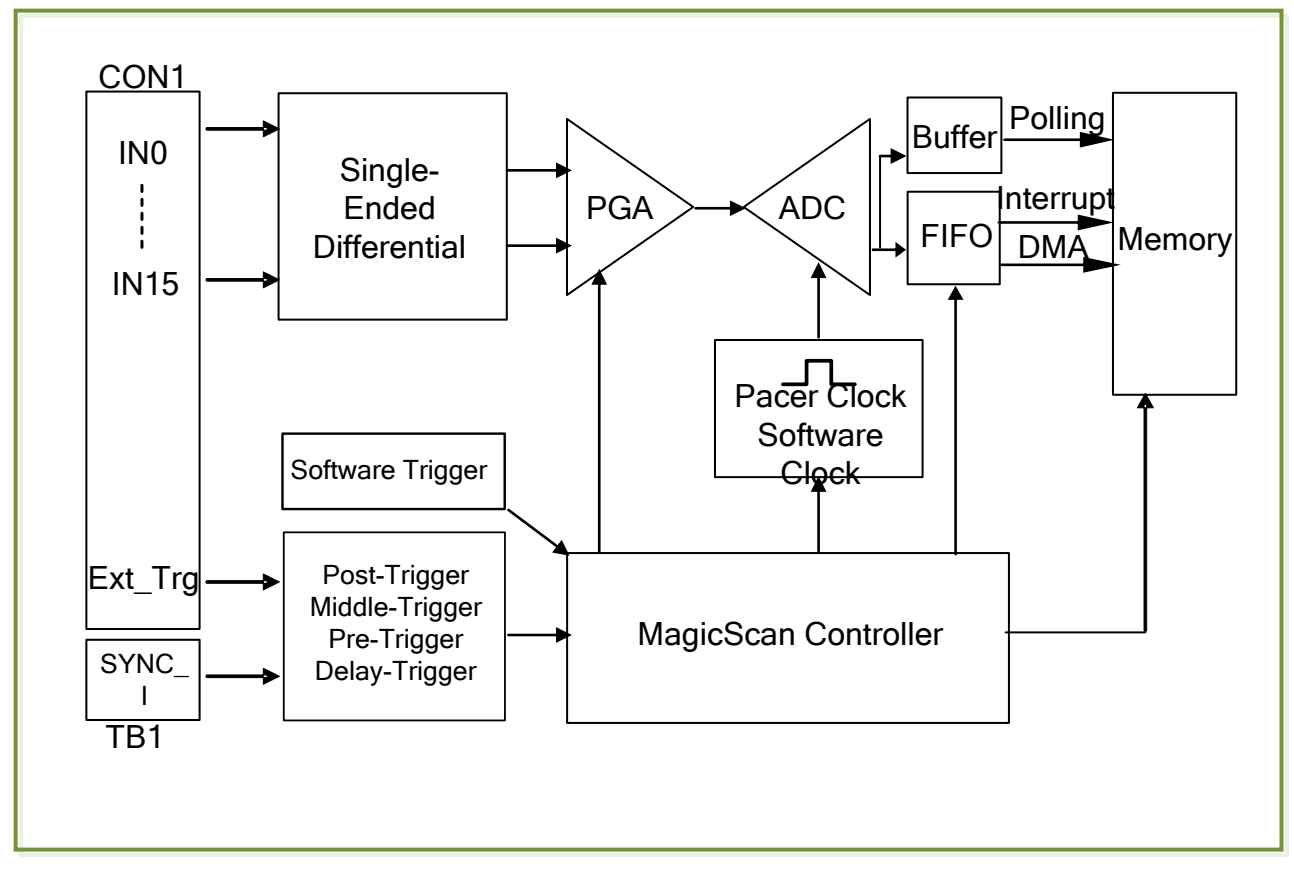

Either the Ext\_Trg or the Sync\_I trigger signal is used to initiate a sequence of AD operations. If the Software Trigger is used, the AD operations will be initiated without using the Ext\_Trg or the Sync\_I signals.

The following is an overview of the five trigger modes:

| Trigger Mode     |                                                                              | Description                                                                                                    |
|------------------|------------------------------------------------------------------------------|----------------------------------------------------------------------------------------------------|
| Software-trigger | CHD Software Trigger<br>Acquire Data<br>Analeg Signal<br>Start Stop          | No trigger signal is used and all<br>AD operations are initiated<br>using software.                                                                                                    |
| Post-trigger     | Cth External Trigger                                                         | Either the Ext_Trg or the Sync_I trigger signal is used to initiate the AD operations.                                                                                                    |
| Middle-trigger   | Gin External Trigger                                                         | Either the Ext_Trg or the Sync_I<br>trigger signal is used to indicate<br>the middle of the AD<br>operations.                                                                                                    |
| Pre-trigger      | Citin External Trigger<br>Brent Accudes Data<br>Accuses Signal<br>Start Stap | Either the Ext_Trg or the Sync_I<br>trigger signal is used to indicate<br>the end of the AD operations.                                                                                                    |
| Delay-trigger    | Cth<br>Bvent<br>Bvent<br>Delay<br>Belay<br>Stark<br>Step                     | Either the Ext_Trg or the Sync_I<br>trigger signal is used to start<br>the delay timer that is used to<br>initiate the AD operations.<br>The only difference between a<br>Post-trigger and the<br>Delay-trigger is the inclusion of<br>the delay timer. |

After the clock signal is generated, AD data will be recorded and saved to the buffer or the FIFO. Two clock sources are provided, a software clock and a pacer clock.

The saved data can be transferred to the memory on the PC using either software polling, Interrupt transfer or DMA transfer.

Different combinations of trigger mode, clock signal and data transfer can be used to create four different types of AD applications, which are summarized below:

| Trigger Mode                                                                       | Clock Mode  | Transfer Mode | FIFO<br>(K Samples) | Trigger Source    |
|------------------------------------------------------------------------------------|-------------|---------------|---------------------|-------------------|
| Software Trigger                                                                   | Software    | Polling       | N/A                 | N/A               |
| Software Trigger<br>Post-Trigger<br>Middle-Trigger<br>Pre-Trigger<br>Delay-Trigger | Pacer Clock | Polling       | 8                   | Ext_Trg<br>Sync_I |
| Software Trigger<br>Post-Trigger<br>Delay-Trigger                                  | Pacer Clock | Interrupt     | 8                   | Ext_Trg<br>Sync_I |
| Software-Trigger<br>Post-Trigger<br>Delay-Trigger                                  | Pacer Clock | DMA           | 8                   | Ext_Trg<br>Sync_I |

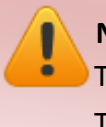

Notes:

The **Ext\_Trg** source is Pin2 on CON1. Refer to <u>Section 2.6</u> for details. The **Sync\_I** source is Pin1 of TB1. Refer to <u>Section 2.1</u> for details.

### 3.2. DI/O Operation

Four groups are provided on the PCI-2602U board, PA, PB, PC and PD, and each group consists of 8 channels. When the system is first switched on, all groups are configured as Digital Input. A custom program can be used to independently re-configure each of the four groups as either Digital Input or Digital Output, meaning that read operations from Digital Output group will acquire Digital Output values, but write operations to the Digital Input group will not do anything. A digital filter is also provided for all Digital Input ports.

When the PA group is set to output mode, a digital pattern can be continuously generated on a Digital Output port using a user-defined data pattern and data rate that is based on 100 ns high-resolution timing.

|            | P<br>Ass<br>me | 'in<br>ign-<br>ent | Ter      | minal  | No.        | Pi<br>Assi<br>me | n<br>gn-<br>:nt |
|------------|----------------|--------------------|----------|--------|------------|------------------|-----------------|
|            | +5 V           | (Output)           | 01       |        | 35         | +12 V            | (Output)        |
|            | Ext_T          | RG                 | 02       |        | 36         | Cnt0_C           | GATE            |
|            | Trg_G          | GATE               | 03       |        | 37         | Cnt0_C           | TUC             |
| PD Group   | Pacer          | OUT                | 04       |        | 38         | Cnt0_0           | CLK             |
|            | D_GN           | ID                 | 05       |        | 39         | D_GNI            | 2               |
|            | PD7            |                    | 06       |        | 40         | PD6              |                 |
|            | PD5            |                    | 07       |        | 41         | PD4              |                 |
|            | PD3            |                    | 08       |        | 42         | PD2              |                 |
|            | PD1            |                    | 09       |        | 43         | PD0              |                 |
|            | PC7            |                    | 10       |        | 44         | PC6              |                 |
| DC Crown   | PC5            |                    | 11       |        | 45         | PC4              |                 |
| PC Group — | PC3            |                    | 12       |        | 46         | PC2              |                 |
|            | PC1            |                    | 13       |        | 47         | PC0              |                 |
|            | D_GN           | ID                 | 14       |        | 48         | D_GND            | )               |
|            | PB7            |                    | 15       |        | 49         | PB6              |                 |
|            | PB5            |                    | 16       |        | 50         | PB4              |                 |
| PB Group — | PB3            |                    | 17       |        | 51         | PB2              |                 |
|            | PB1            |                    | 18       |        | 52         | PB0              |                 |
|            | PA7            |                    | 19       |        | 53         | PA6              |                 |
|            | PA5            |                    | 20       |        | 54         | PA4              |                 |
|            | PA3            |                    | 21       |        | 55         | PA2              |                 |
|            | PA1            |                    | 22       |        | 56         | PA0              |                 |
|            | AO_G           | ND                 | 23       |        | 57         | AO_GN            | D               |
| PA Group   | A01_0          | TUC                | 24       |        | 58         | A00_C            | UT              |
|            | AO1_REF        |                    | 25       |        | 59         | AO0_R            | EF              |
|            | AI_GN          | ND                 | 26       |        | 60         | AI_GN            | D               |
|            | AI15           | AI14-              | 27       |        | 61         | AI14             | AI14+           |
|            | AI13           | AI12-              | 28       |        | 62         | AI12             | AI12+           |
|            | AI11           | AI10-              | 29       |        | 63         | AI10             | AI10+           |
|            | AI9            | AI8-               | 30       |        | 64         | AI8              | AI8+            |
|            | AI7            | AI6-               | 31       |        | 65         | AI6              | AI6+            |
|            | AI5            | AI4-               | 32       |        | 66         | AI4              | AI4+            |
|            | AI3            | AI2-               | 33       |        | 67         | AI2              | AI2+            |
|            | AI1            | AI0-               | 34       |        | 68         | AIO              | AI0+            |
|            | S.E.           | Diff.              |          |        |            | S.E.             | Diff.           |
|            |                |                    | Female S | CSI 68 | B-pin (CON | 11)              |                 |

## 3.3. CON1 I/O Operation

The Counter0 pin on the CON1 connector can be used as either an event counter or a pulse output. The designed as a Board Synchronization Interface.

The block diagram for the CKO Event Counter is illustrated below:

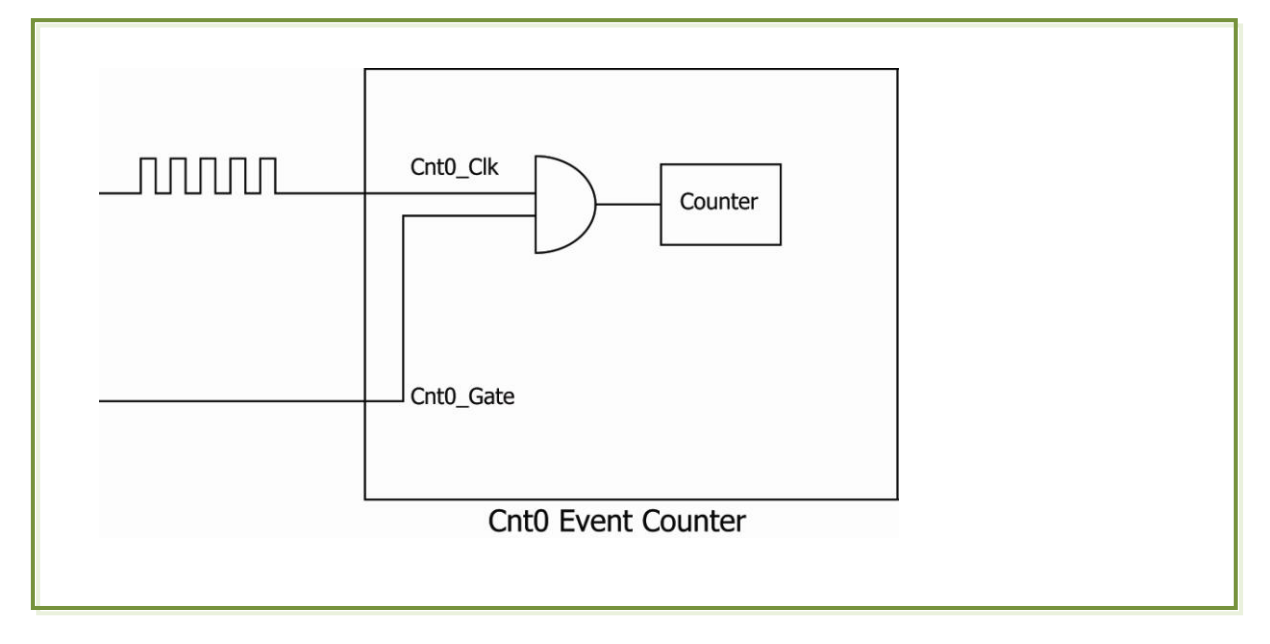

The block diagram for the CounterO Pulse Output is illustrated below:

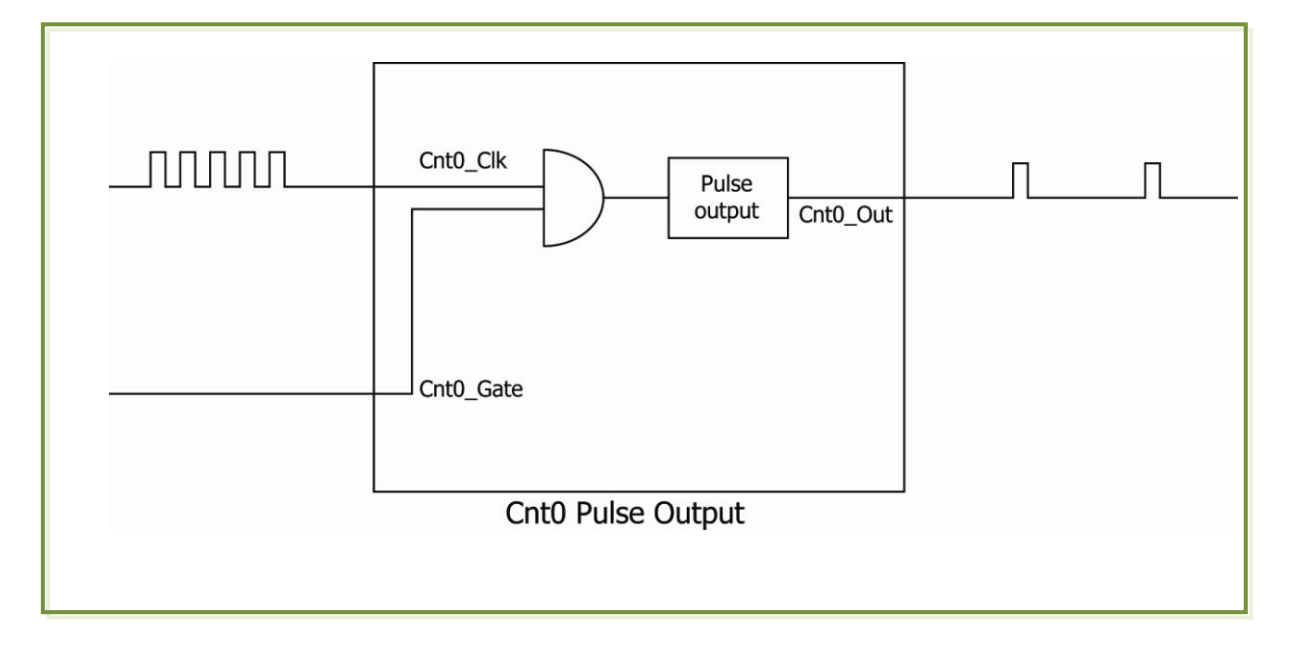

### 4. Hardware Installation

#### Note:

It is recommended that the driver is installed before installing the hardware as the computer may need to be restarted once the driver is installed in certain operating systems, such as Windows 2000 or Windows XP, etc. Installing the driver first helps reduce the time required for installation and restarting the computer.

To install PCI-2602U board, follow the procedure described below:

Step 1: Install the driver for the PCI-2602U card on your computer.

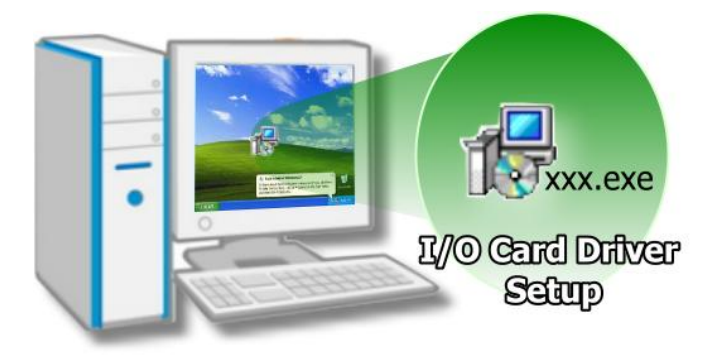

For detailed information about the driver installation, refer to <u>Chapter 5</u> <u>Software Installation</u>.

Step 2: Configure the Card ID using the DIP-Switch (SW1).

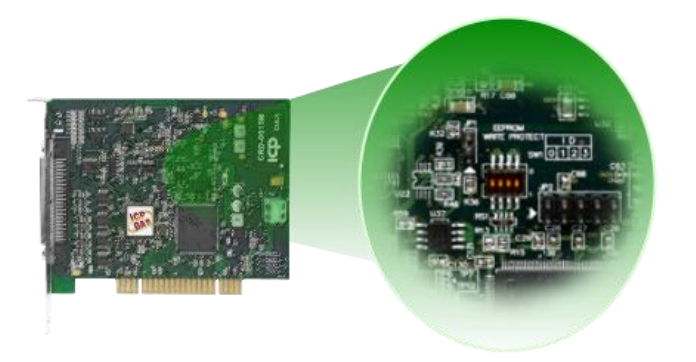

For detailed information about the card ID, refer to Section 2.2.2 Card ID Switch.

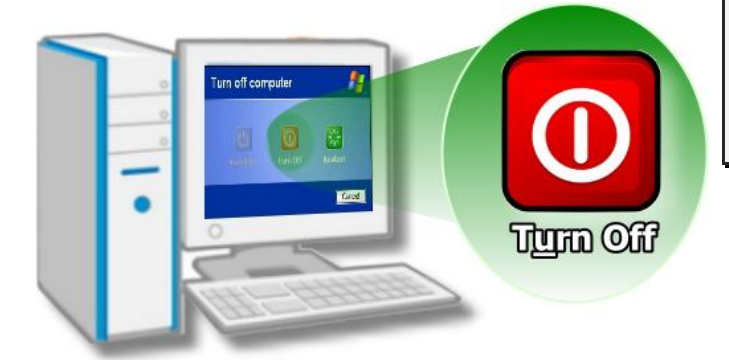

Step 3: Shut down and switch off the power to the computer, and then disconnect the power supply.

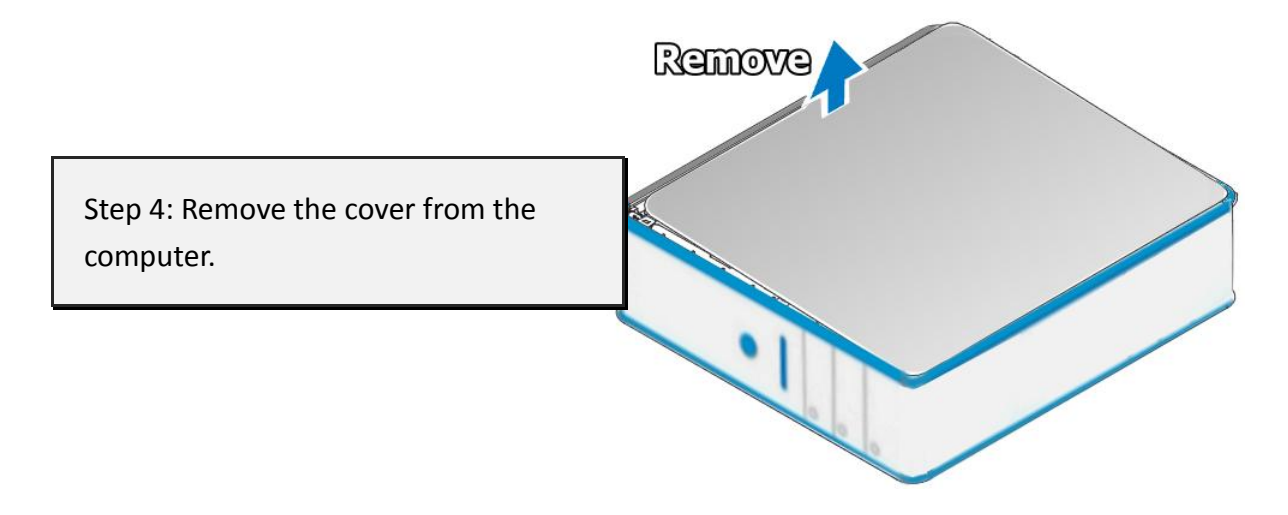

Step 5: Select an empty PCI slot.

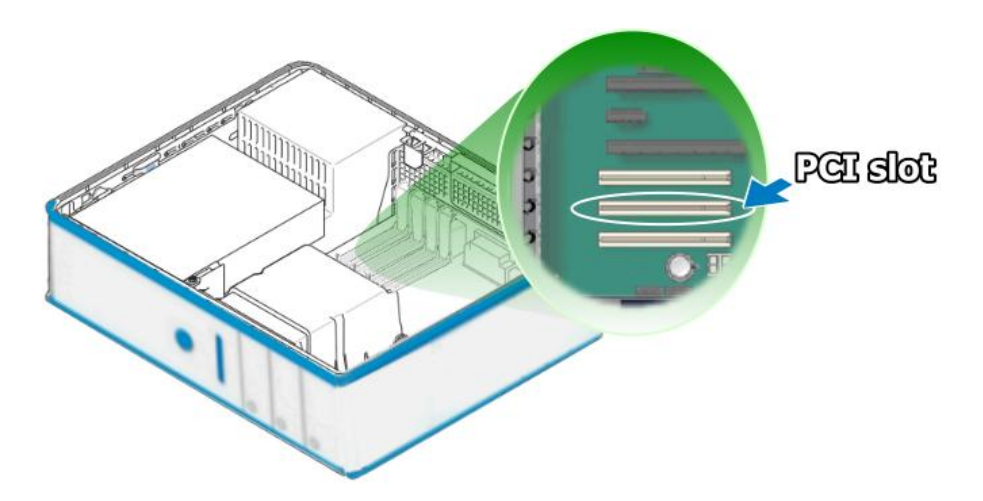

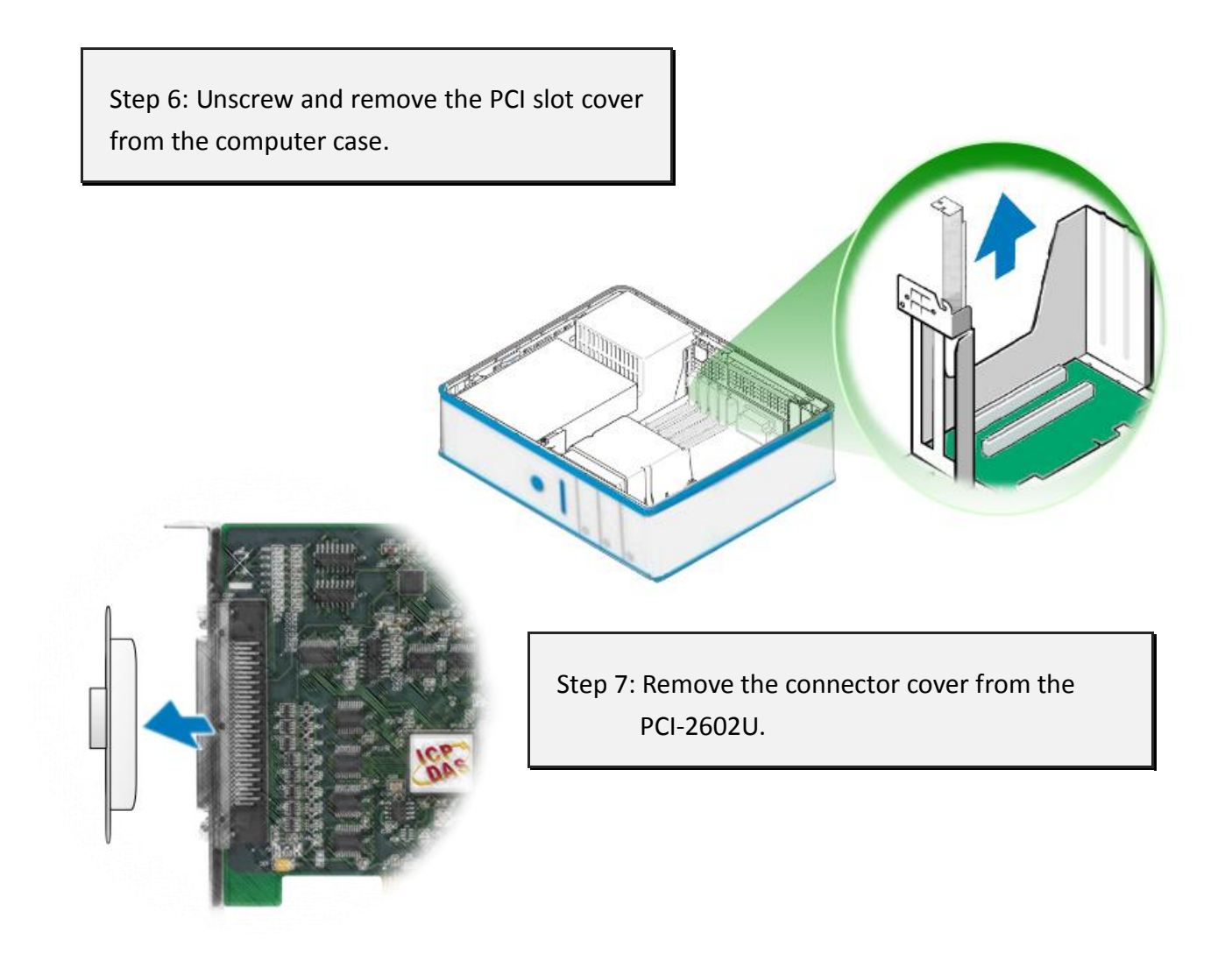

Step 8: Carefully insert the PCI-2602U card into the PC slot by gently pushing down on both sides of the card until it slides into the PCI connector.

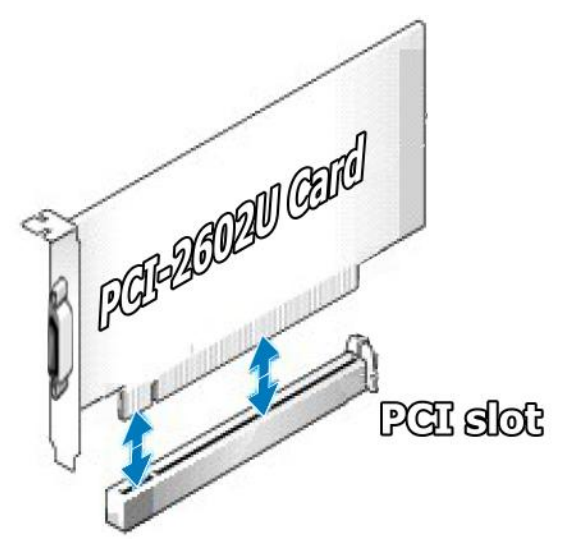

#### PCI-2602U Multi-Function Boards

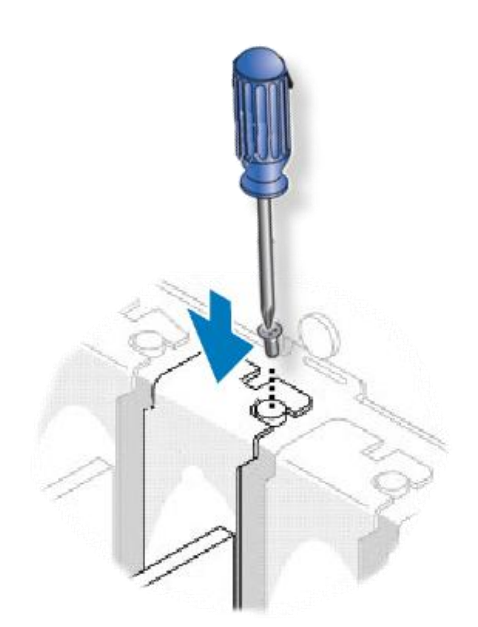

Step 9: Confirm that the card is correctly inserted in the motherboard, and then secure the PCI-2602U card in place using the retaining screw that was removed in Step 6.

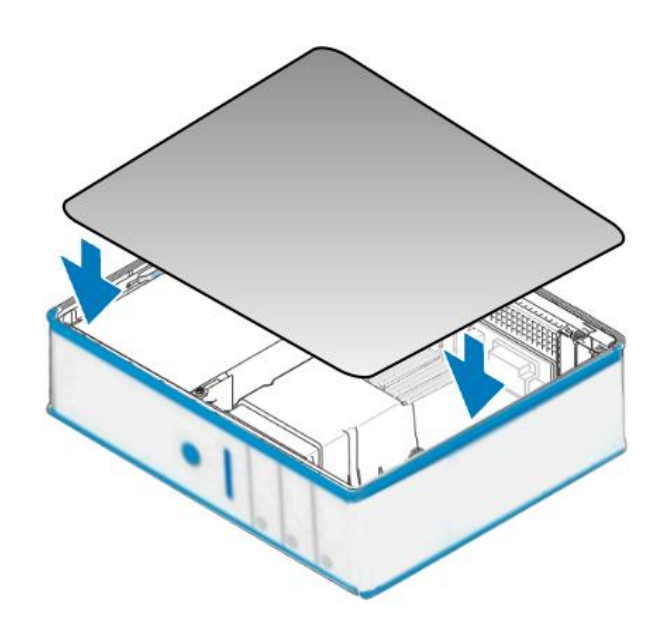

Step 10: Replace the covers on the computer.

Step 11: Re-attach any cables, insert the power cord and the switch one the power to the computer.

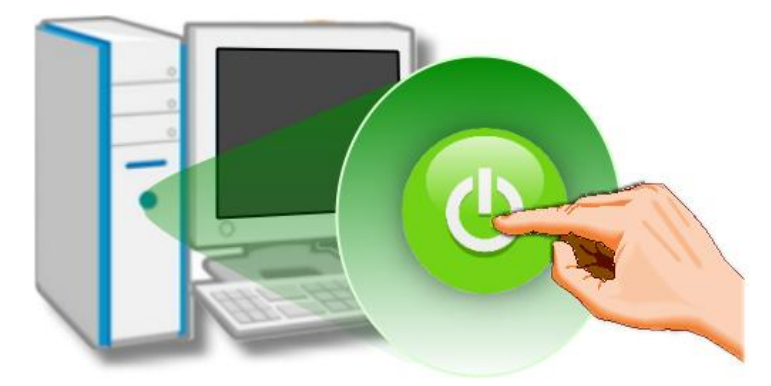

Once the computer reboots, follow any message prompts that may be displayed to complete the Plug and Play installation procedure, refer to <u>Chapter 5 Software Installation.</u>

## 5. Software Installation

This chapter provides a detailed description of the process for installing the PCI-2602U driver and how to verify whether the PCI-2602U was properly installed. PCI-2602U card can be used on Windows 2000 and 32-/64-bit XP/2003/2008/Vista/7/8 based systems, and the drivers are fully Plug and Play compliant for easy installation.

## 5.1 Obtaining/Installing the Driver Installer Package

The driver installer package for the PCI-2602U card can be found on the supplied CD-ROM, or can be obtained from the ICP DAS FTP web site. Install the appropriate driver for your operating system. The location and addresses are indicated in the Table5.1-1 below.

| Operating<br>System       | Windows 2000, 32/64-bit Windows XP, 32/64-bit Windows 2003,<br>32/64-bit Windows 2008, 32/64-bit Windows Vista, 32/64-bit Windows 7,<br>32/64-bit Windows 2008, 32/64-bit Windows 8 |
|---------------------------|----------------------------------------------------------------------------------------------------|
| Driver Name               | UniDAQ Driver/SDK (unidaq_win_setup_xxxx.exe)                                                                                                    |
| CD-ROM                    | CD:\\ NAPDOS\PCI\UniDAQ\DLL\Driver\                                                                                                    |
| Web site                  | http://ftp.icpdas.com/pub/cd/iocard/pci/napdos/pci/unidaq/dll/driver/                                                                                                    |
|                           | Please follow the following steps to setup software:                                                                                                    |
|                           | Step 1: Double click the UniDAQ_Win_Steupxxx.exe to setup it.                                                                                                    |
| Installation<br>Procedure | Step 2: When the Setup Wizard screen is displayed, click the <u>N</u> ext> button.                                                                                                  |
|                           | <b>Step 3:</b> When the Information screen is displayed, click the <u><b>Next&gt;</b></u> button.                                                                                   |

Table 5.1-1: UniDAQ Driver/SDK

|                           | <b>Step 4:</b> Select the folder where the drivers are to install. The <b>default path is</b><br><b>C:\ICPDAS\UniDAQ</b> . But if you wish to install the drivers to a different location ,<br>click the <b>"Browse"</b> button and select the relevant folder and then click the<br><u>Mext&gt;</u> button.                           |
|---------------------------|----------------------------------------------------------------------------------------------------|
|                           | <b>Step 5:</b> When the Select Components screen is displayed, check PCI-2602U board on the list, then click the <u>N</u> ext> button.                                                                                                    |
|                           | Step 6: When the Select Additional Tasks screen is displayed, click the <u>N</u> ext> button.                                                                                                    |
| Installation<br>Procedure | <b>Step 7:</b> When the Download Information screen is displayed, click the <u>N</u> ext> button.                                                                                                    |
|                           | <b>Step 8:</b> Select the item <b>"Yes, restart the computer now"</b> , press the <u>F</u> inish button. System will reboot.                                                                                                    |
|                           | For more detailed information about how to install the UniDAQ driver, refer to "Section 2.2 Install UniDAQ Driver DLL" of the UniDAQ Software Manual, which can be found in the \NAPDOS\PCI\UniDAQ\Manual\ folder on the companion CD, or can be downloaded from:<br>http://ftp.icpdas.com/pub/cd/iocard/pci/napdos/pci/unidaq/manual/ |

### 5.2 PnP Driver Installation

**Step 1:** Correctly shut down and power off your computer and disconnect the power supply, and then install the PCI-2602U into the computer.

| 4. Hardwar                                        | re Installation                                                                                                    |
|---------------------------------------------------|----------------------------------------------------------------------------------------------------|
| I Note:                                           |                                                                                                    |
| It is recommended that<br>may need to be restarts | the driver is installed before installing the hardware as the comput<br>ed once the driver is installed in certain operating systems, such i |
| Windows 2000 or Windo                             | ws XP, etc. Installing the driver first helps reduce the time required (                                                                     |
| instanation and restartin                         | g the computer.                                                                                                    |
| To install PCI-2602U board                        | i, follow the procedure described below:                                                                                                    |
| Step 1: Install the drive                         | r for the PCI-2602U card on your computer.                                                                                                   |
| step 1: install the drive                         | r tor the PCP-20020 card on your computer.                                                                                                   |

For detailed information about the hardware installation of the PCI-2602U, refer to <u>Chapter 4 Hardware Installation</u>.

Step 2: Power on the computer and complete the Plug and Play installation.

Note: More recent operating systems, such as Windows Vista/7/8 will automatically detect the new hardware and install the necessary drivers etc., so Steps 3 to 5 can be skipped.

Step 3: Select "Install the software automatically [Recommended]" and click the "Next>" button.

| Found New Hardware Wiz | ard                                                                                                    |
|------------------------|----------------------------------------------------------------------------------------------------|
|                        | Welcome to the Found New<br>Hardware Wizard                                                              |
|                        | This wizard helps you install software for:                                                              |
|                        | [UniDAQ]PCI-2602U Multi-function Board                                                                   |
|                        | If your hardware came with an installation CD or floppy disk, insert it now.                             |
|                        | What do you want the wizard to do?                                                                       |
|                        | Install the software automatically [Recommended]     Install from a list or specific location (Advanced) |
|                        | Click Next to continue.                                                                                  |
|                        | < Back Next > Cancel                                                                                     |

Step 4: Click the "Finish" button.

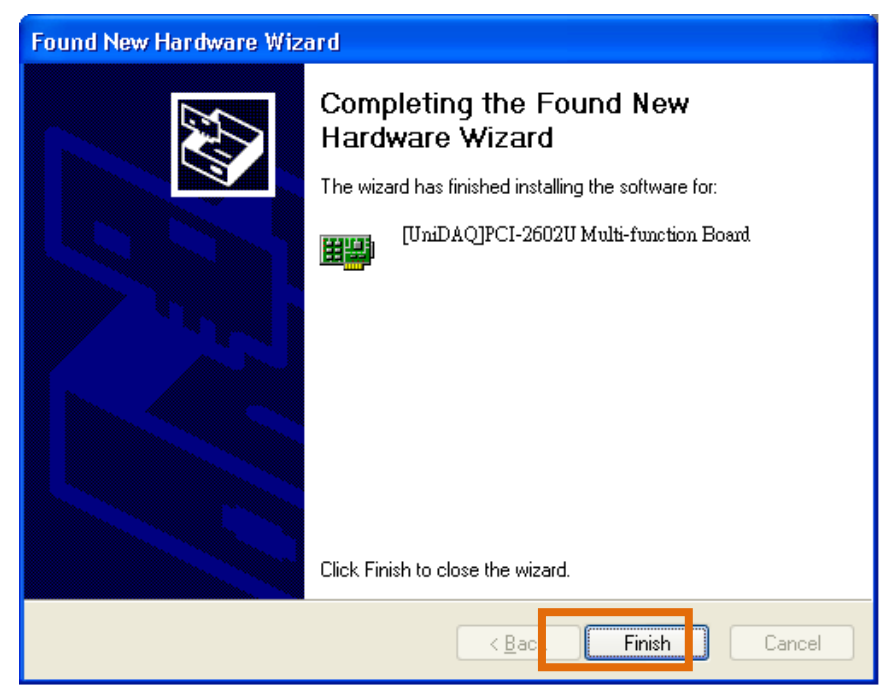

Step 5: Windows pops up "Found New Hardware" dialog box again.

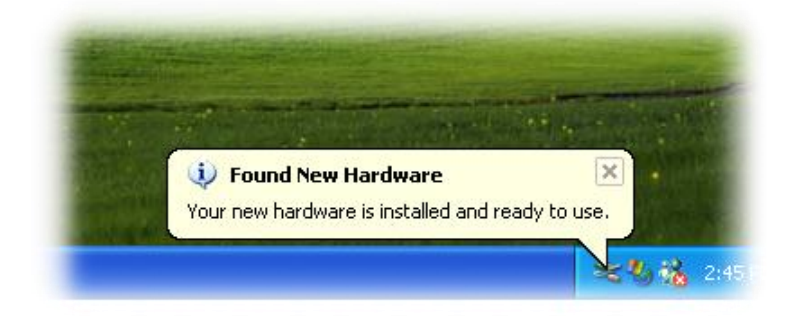

### 5.3 Verifying the Installation

To verify that the driver was correctly installed, use the Windows **Device Manager** to view and update the device drivers installed on the computer, and to ensure that the hardware is operating correctly. The following is a description of how access the Device Manager in each of the major versions of Windows. Refer to the appropriate description for your the operating system to verify the installation.

### 5.3.1 Accessing Windows Device Manager

#### Windows 2000/XP

- Step 1:Click the "Start" button and then point to "Settings" and click "Control Panel".Double-click the "System" icon to open the "System Properties" dialog box.
- Step 2: Click the "Hardware" tab and then click the "<u>Device</u> Manager" button.

#### Windows Server 2003/2008

**Step 1:** Click the **"Start"** button and point to **"Administrative Tools"**, and then click **"Computer Management"** option.

Step 2: Expand the "System Tools" item in the console tree, and then click "Device Manager".

| Administrator      |                            |                                                                       |
|--------------------|----------------------------|-----------------------------------------------------------------------|
| Manage Your Server | 😏 My Computer              |                                                                       |
| Command Prompt     | 📴 Control Panel 🔹 🕨        |                                                                       |
| <b>C</b>           | 🍿 Administrative Tools 🔹 🕨 | Certification Authority                                               |
| Windows Explorer   | Ninters and Faxes          | <ul> <li>Cluster Administrator</li> <li>Component Services</li> </ul> |
| Notenad            | Help and Support           | 🖳 Computer Management                                                 |
| Jan Hotopus        | Help and Support           | Configure Your Server Wizard                                          |
|                    | Search                     | 同 Data Sources (ODBC) local apr                                       |

#### Windows Vista/7

Step 1: Click "Start" button.

Step 2: In the Search field, type Device Manager and the press Enter.

| Control Panel (3)            |             |
|------------------------------|-------------|
| 📇 Device Manager             |             |
| ka View devices and printers |             |
| 📇 Update device drivers      |             |
| O See more results           |             |
|                              |             |
| device manager ×             | Shut down 🕨 |
|                              | 🦻 🙆 🏒       |

Note that Administrator privileges are required for this operation. If you are prompted for an administrator password or confirmation, enter the password or provide confirmation by clicking the "Yes" button in the User Account Control message.

#### Windows 8

Step 1: To display the Start screen icon from the desktop view, hover the mouse cursor over the bottom-left corner of screen.
Step 2: Right-click the Start screen icon and then click "Device Manager".

#### Alternatively,

press [Windows Key] +[X] to open the Start Menu, and than select Device Manager from the options list.

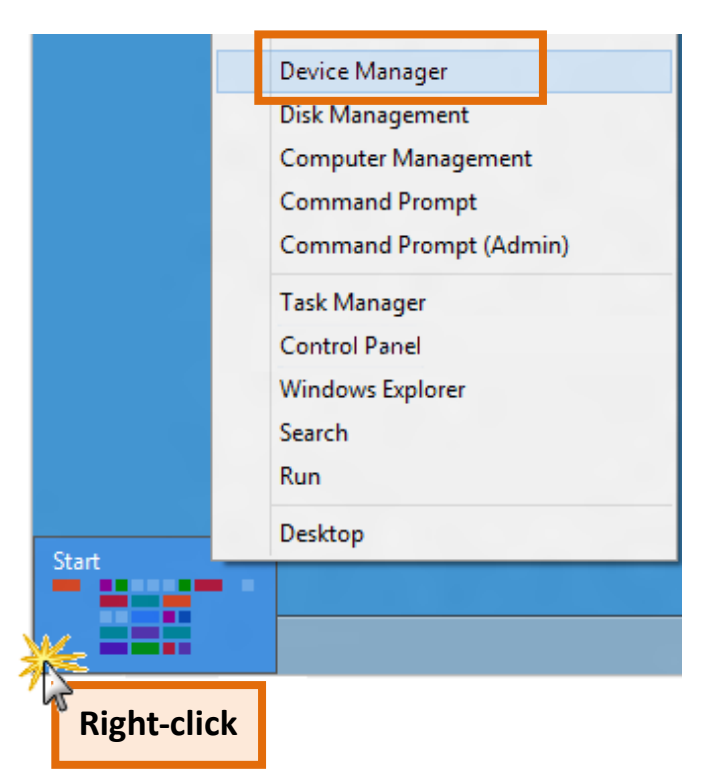

### 5.3.2 Check the Installation

Check the PCI-2602U card which listed correctly or not, as illustrated below.

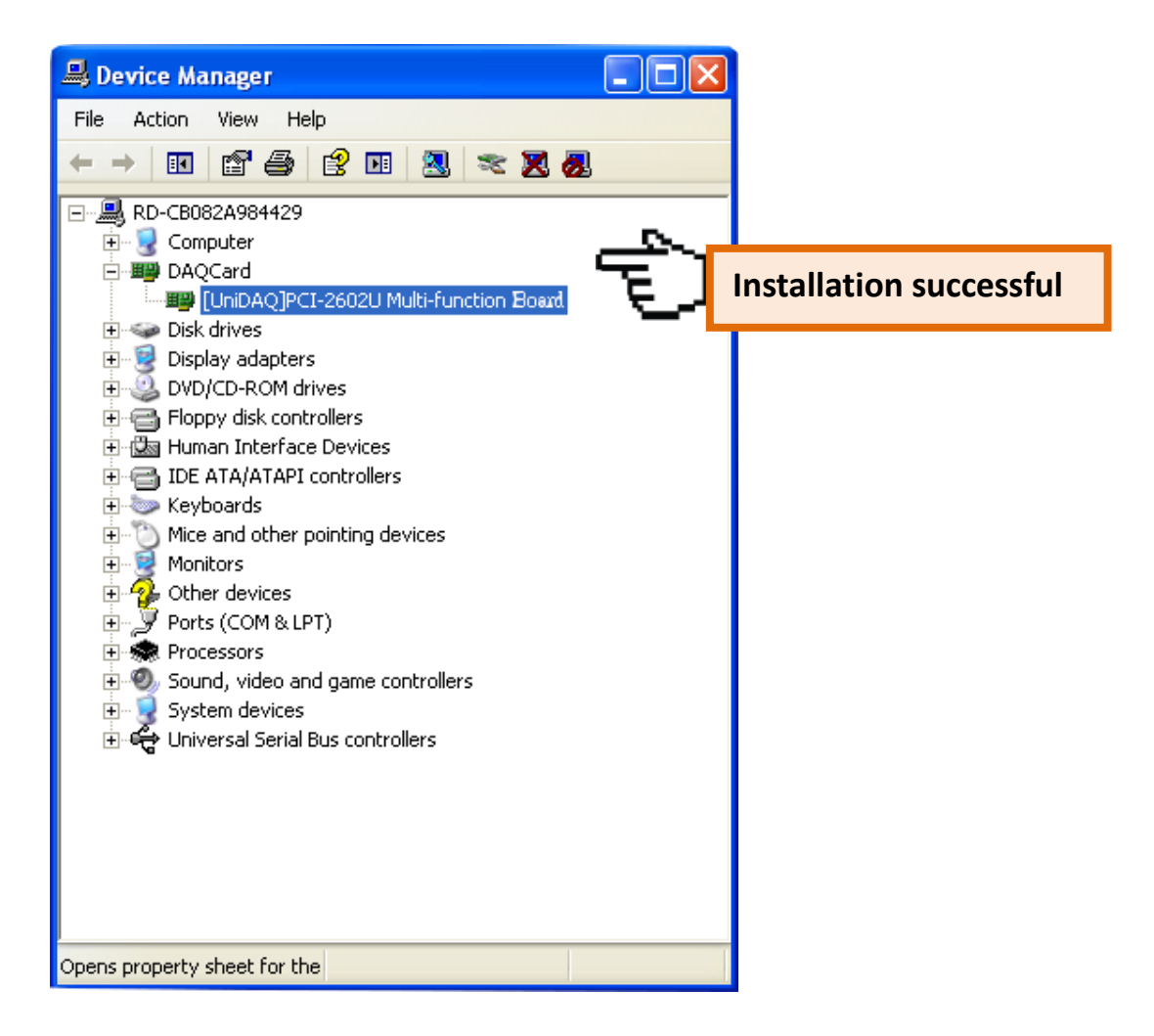

## 6. Testing the PCI-2602U Board

This chapter provides detailed information about the "Self-Test" process, which is used to confirm that PCI-2602U board operating correctly. Before beginning the "Self-Test" process, ensure that both the hardware and driver installation procedures are fully completed. For detailed information about the hardware and driver installation, refer to <u>Chapter 4 Hardware Installation</u> and <u>Chapter 5 Software Installation</u>.

### 6.1 Self-Test Wiring

#### Preparing the device:

Before beginning the "Self-Test" procedure, ensure that the following items are available:

☑ A CA-SCSI15-H (optional) cable

A DN-68A (optional) terminal board

**Step 1:** Connect the DN-68A to the CON1 connector on the board using the CA-SCSI15-H cable.

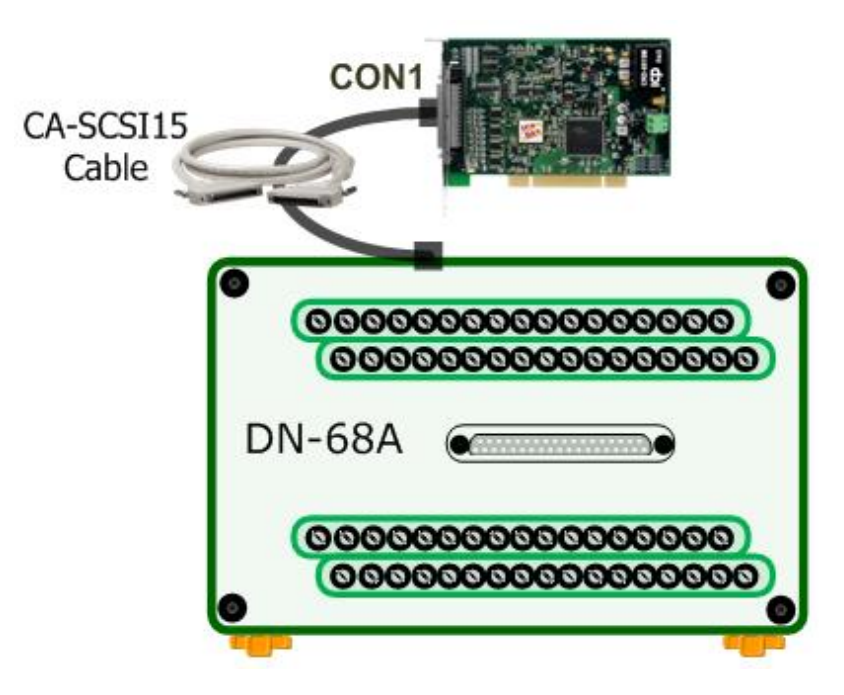

#### Analog Input/Output Test Wiring:

**Step 2:** Open the advanced configuration tool in the Windows Device Manager to configuration the Analog Input type for **Single-Ended input**, refer to <u>section 2.2.3 Analog Input Type Setting</u> for more detail information.

Step 3: Connect the AO0\_Out (Pin58) to AI0 (Pin68), and connect the AI\_GND (Pin60) to AO\_GND (Pin57).

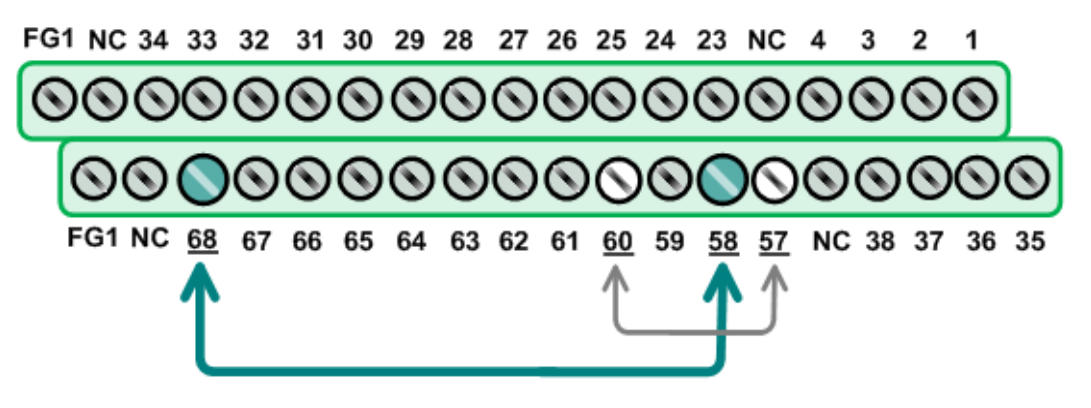

### 6.2 Execute the Test Program

After installation, the UniDAQ Utility will be located in the default folder (C:\ICPDAS\UniDAQ\Driver\). Use the procedure described below to perform the "Self-Test".

Step 1: In Windows XP, click the "Start" button, point to "All Programs" and then click the "ICPDAS" folder.Point to "UniDAQ Development Kits" and then click "UniDAQ Utility".

**Step 2:** Confirm that the PCI-2602U board has been successfully installed in the Host system. Note that device numbers start from 0.

Step 3: Click the "<u>T</u>EST" button to start the test.

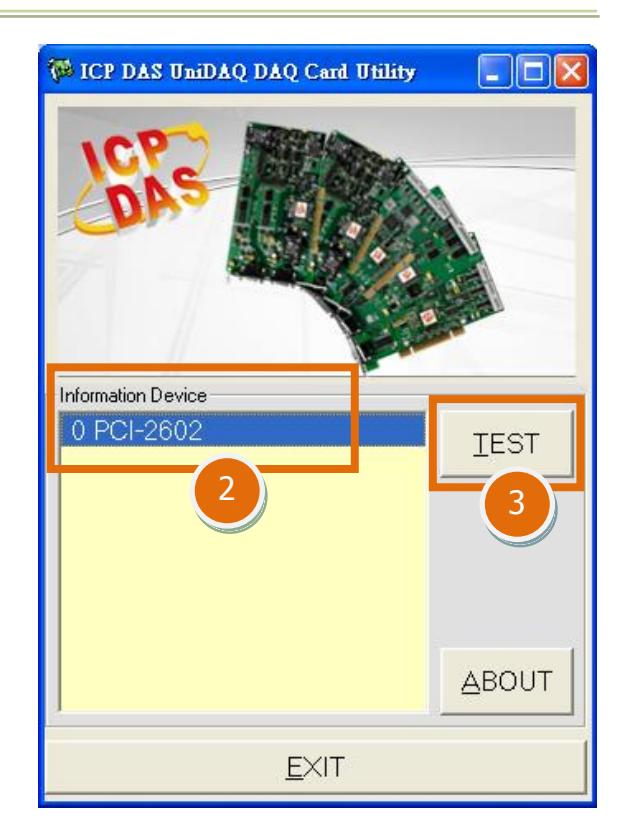

**Step 4:** Check the results of the Analog Input/Output functions test result.

- 1. Click the "Analog Output" tab.
- 2. Select the **"0"** from the **"Channel"** drop-down menu.
- 3. Select the **"1: Bipolar +/- 5V"** from the **"Range"** drop-down menu.
- Enter the voltage value depending on your requirements (e.g. 4) in the "Voltage(V)" field.
- 5. Click the **"OUTPUT"** button to output voltage.

| 🎏 0 PCI-260                                   | 2 (CARD ID:                                    | 0                                          |                                 |                                               |              |
|-----------------------------------------------|------------------------------------------------|--------------------------------------------|---------------------------------|-----------------------------------------------|--------------|
| Analog Input                                  | Analog <u>O</u> utpu                           | Digital Input                              | Digital Outpu                   | <b>₄t                                    </b> | nter Debug   |
| Voltage C<br>Chanr<br>Current C<br>Chanr<br>0 | Dutput<br>nel<br>II:B<br>Dutput<br>nel<br>II:B | Range 3<br>ipolar +/- 5<br>Range<br>Select | Volt<br>V V 4<br>Curre<br>V 2.5 | age(V)                                        |              |
|                                               |                                                |                                            |                                 |                                               |              |
|                                               |                                                |                                            |                                 |                                               | <u>e</u> xit |

- 6. Click the **"Analog Input"** tab.
- 7. Confirm the configuration setting.
- 8. Click the "<u>Start</u>" button.
- 9. Check **Analog Input on Channel 0 textbox**. The other channels value for floating number.

| 4- 01 | CI-2602 (CARD II    | :F)                        |                                   |                      |          |                    |               |   |
|-------|---------------------|----------------------------|-----------------------------------|----------------------|----------|--------------------|---------------|---|
| Analo | g Input Analog Outp | ut Digital Input I         | Digital Output Tim                | ner/ <u>C</u> ounter | Debug    |                    |               |   |
| Ch    | Voltage(V) Ch       | Voltage(V)                 |                                   |                      |          |                    |               |   |
|       | 3.99918             | 3.99012                    |                                   |                      |          |                    |               |   |
| 1     | 4.11201 9           | 4.12983                    |                                   |                      |          |                    |               |   |
| 2     | <b>3.9076</b> 10    | 3.93386                    |                                   |                      |          |                    |               | 2 |
| 3     | 4.07857 11          | 4.1142                     |                                   |                      |          | er/Coupter         |               |   |
| 4     | <b>3.94605</b> 12   | 3.98637                    |                                   |                      |          | on <u>c</u> ounter | Debug         |   |
| 5     | <b>4.10326</b> 13   | 4.13014                    |                                   |                      |          |                    |               |   |
| 6     | 4.062 14            | 4.03012                    |                                   |                      |          |                    |               |   |
| 7     | <b>4.18703</b> 15   | 4.12108                    |                                   |                      |          |                    |               |   |
| _ 0   | ing                 |                            |                                   |                      |          |                    |               |   |
|       | a- Inorpibolat +/-  |                            |                                   |                      |          |                    |               |   |
|       |                     |                            |                                   | <u> </u>             | Т        |                    | 8             |   |
|       |                     | Card Type 0:<br>Range 00:B | Low(JPx=20V) Ga<br>ipolar +/- 10V | ain<br>💽 Sample      | Rate 100 | HEX<br>ĴHz         | <u>S</u> tart |   |
|       |                     | L                          |                                   |                      |          |                    |               |   |
|       |                     | <u></u>                    |                                   | 0                    |          |                    | <u>e</u> xit  | J |

## 7. I/O Register Addresses

### 7.1. Determining the I/O Address using DOS

The Plug&Play BIOS will assign an appropriate I/O address for each installed PCI-2602U board during the power-on stage. Each card includes four fixed ID numbers which are indicated below:

| Model Name    | PCI-2602U |
|---------------|-----------|
| Vendor ID     | 0x10B5    |
| Device ID     | 0x9054    |
| Sub Vendor ID | 0x3577    |
| Sub Device ID | 0x2602    |

The following functions are provided:

#### 1. P2602\_DriverInit(&wTotalBoards)

This function can be used to detect how many PCI-2602U cards are installed in the system, and is implemented based on the PCI Plug & Play mechanism. The function also records the I/O resources information for each card and stores the details in the library.

Usage examples:

- wTotalBoards =1  $\rightarrow$  There is only one PCI-2602U board installed in this system.
- wTotalBoards =2  $\rightarrow$  There are two PCI-2602U boards installed in this system.
- 2. P2602\_GetConfigAddressSpace(wBoardNo, \*wBaseAddr, \*wIrqNo, \*wBasePLX, \*dwBaseAddr)

This function is used to read the I/O resource information for a PCI-2602U board installed in the system. The application will then be able to directly control all of the functions related to the PCI-2602U board.

- wBoardNo=0 to N : There are a total N+1 PCI-2602U boards of wBaseAddr
- wBaseAddr, wBasePLX, dwBaseAddr : The base address of the PCI-2602U board
- wirq : the IRQ channel number allocated to this PCI-2602U board

The following is a sample of the source code for use with DOS:

// Step1: Detect all PCI-2602U cards first wRetVal=P2602\_DriverInit(&wTotalBoards); printf("There are %d PCI-2602U Cards in this PC\n",wBoards); // Step2: Save resource of all PCI-2602U cards installed in this PC for (wBoardNo=0; i<wBoards; i++)</pre> P2602\_GetConfigAddressSpace(i, &wBaseAddr[wBoardNo], &wIrqNo[wBoardNo], &wBasePLX[wBoardNo], &dwBaseAddr[wBoardNo], ); printf("\nCard%d: wBase=%x, wIrq=%x, wBasePLX=%x,dwBaseAddr = %lx", , wBoardNo[wBoardNo] ,wBaseAddr[wBoardNo] ,wIrqNo[wBoardNo] ,wBasePLX[wBoardNo] ,dwBaseAddr[wBoardNo]); } // Step3: Control the PCI-2602U directly // write the DIO states of card0 mem4g\_write\_dword(dwBaseAddr[0] +0x214,dwDoValue); // read the DIO states of card0 dwDiValue= mem4g\_read\_dword(dwBaseAddr[0] +0x214); // write the DIO states of card1 mem4g\_write\_dword(dwBaseAddr[1] +0x214,wDoValue); // read the DIO states of card1 wDiValue= mem4g\_read\_dword(wBaseDIO+0x0);

## 7.2. The I/O Address Map

An overview of the registers for the PCI-2602U board is given below. The address of each register can be determined by simply adding the offset value to the base address of the corresponding Bar number. More detailed descriptions of each register can be found in the following.

|         |         | Register Function Description      |                                    |  |
|---------|---------|------------------------------------|------------------------------------|--|
| Bar No. | Unset   | Read                               | Write                              |  |
|         | 68H     | PLX Interrupt Control/Status       | PLX Interrupt Control/Status       |  |
| 1       | 80H     |                                    |                                    |  |
| (PLX)   | <br>B8H | DMA Control/Status                 | DMA Control/Status                 |  |
|         | 200H    | Initialize Control/Status          | Hardware Status                    |  |
|         | 204H    | Interrupt Control/Status           | Interrupt Control/Status           |  |
|         | 208H    | EEPROM Control/Status              | EEPROM Control/Status              |  |
|         | 20CH    | EEPROM Control/Status              | EEPROM Control/Status              |  |
|         | 210H    | DIO Mode Control/Status            | DIO Mode Control/Status            |  |
|         | 214H    | Read DIO Port                      | Write DIO Port                     |  |
|         | 218H    | Read DI FIFO Data                  | N/A                                |  |
|         | 21CH    | DI FIFO Status                     | N/A                                |  |
|         | 220H    | DO Pattern Output Control/Status   | DO Pattern Output Control/Status   |  |
| 2       | 22CH    | AI Scan Mode Control/Status        | AI Scan Mode Control/Status        |  |
| 3       | 230H    | Time Tick Status(ms)               | N/A                                |  |
|         | 234H    | Time Tick Status(us)               | N/A                                |  |
|         | 238H    | CNT0 Clock Control/Status          | CNT0 Clock Control/Status          |  |
|         | 23CH    | Delay Trigger Clock Control/Status | Delay Trigger Clock Control/Status |  |
|         | 240H    | DI Filter Clock Control/Status     | DI Filter Clock Control/Status     |  |
|         | 244H    | AI Internal Clock Control/Status   | AI Internal Clock Control/Status   |  |
|         | 248H    | DI Internal Clock Control/Status   | DI Internal Clock Control/Status   |  |
|         | 24CH    | DO Internal Clock Control/Status   | DO Internal Clock Control/Status   |  |
|         | 250H    | AO0 Internal Clock Control/Status  | AO0 Internal Clock Control/Status  |  |
|         | 254H    | AO1 Interrupt Clock Control/Status | AO1 Interrupt Clock Control/Status |  |
|         | 258H    | Internal Clock Control             | N/A                                |  |

| DerNe   | Offeet | Register Function Description             |                                           |  |
|---------|--------|-------------------------------------------|-------------------------------------------|--|
| bar NO. | Unset  | Read                                      | Write                                     |  |
|         | 280H   | AI External Analog Trigger Control/Status | AI External Analog Trigger Control/Status |  |
|         | 290H   | AI Trigger Mode Control/Status            | AI Trigger Mode Control/Status            |  |
|         | 294H   | AI Software Trigger Status                | AI Software Trigger Control               |  |
|         | 298H   | AI Scan Address                           | AI Scan Address                           |  |
|         | 2ECH   | AI Configuration Control/Status           | AI Configuration Control/Status           |  |
|         | 2F0H   | Save AI Configuration                     | N/A                                       |  |
| 2       | 2A0H   | Read AI FIFO Data                         | N/A                                       |  |
| 3       | 2A4H   | AI FIFO Status                            | N/A                                       |  |
|         | 2A8H   | AI Data Acquisition Size                  | AI Data Acquisition Size                  |  |
|         | 2ACH   | AI Data Acquisition Start                 | AI Data Acquisition Start                 |  |
|         | 2B0H   | AO Configuration Control/Status           | AO Configuration Control/Status           |  |
|         | 2B4H   | Write AO Channel 0 Data                   | Write AO Channel 0 Data                   |  |
|         | 2B8H   | Write AO Channel 1 Data                   | Write AO Channel 1 Data                   |  |
|         | 2BCH   | AO Pattern Output Control/Status          | AO Pattern Output Control/Status          |  |
|         | 2C4H   | Connector I/O Control/Status              | Connector I/O Control/Status              |  |

Note: The length of the register is **32-bits**.

## 7.3. Bar 1 (PLX)

### 7.3.1 PLX Control/Status Registers

■ (Read/Write)wBase+0x68 Read/Write interrupt Control/Status

For more detailed information, refer to the documentation for the PLX9054, which can be found at: <u>http://www.plxtech.com/products/io/pci9054#technicaldocumentation</u>

(Write)wBase+0x80 ~ 0xB8 Read/Write DMA Control/Status

For more detailed information, refer to the documentation for the PLX9054, which can be found at:

http://www.plxtech.com/products/io/pci9054#technicaldocumentation

## 7.4. Bar 3 (MMIO)

### 7.4.1 Interrupt and Initialize Control/Status Registers

#### Register 7.4.1-1wBase+0x200 Initialize Control/Status

| Bit  | Description                                                                                       | Write |
|------|---------------------------------------------------------------------------------------------------|-------|
| 0    | Reset AI Mode. Write a 1 and Write a 0 to resets AI Mode.                                         | Yes   |
| 1    | Clear AI FIFO. Write a 1 and Write a 0 to clear AI FIFO.                                          | Yes   |
| 2    | <b>Reset AI FIFO Overflow Status.</b> Write a 1 and Write a 0 to resets AI FIFO over flow status. | Yes   |
| 3    | PCI Clear Interrupt. Write a 1 and Write a 0 to clear PCI interrupts.                             | Yes   |
| 4:5  | Reserved.                                                                                         | Yes   |
| 6    | <b>DI(PC) FIFO Reset.</b> Write a 1 and Write a 0 to resets digital input FIFO.                   | Yes   |
| 7    | <b>DO(PA) FIFO Reset.</b> Write a 1 and Write a 0 to resets digital output FIFO.                  | Yes   |
| 8    | <b>AO0 FIFO Reset.</b> Write a 1 and Write a 0 to resets analog output channel 0 FIFO.            | Yes   |
| 9:31 | Reserved.                                                                                         | No    |

#### Register 7.4.1-2 wBase+0x200 Hardware Status

| Bit   | Description                                                                                       | Read |
|-------|---------------------------------------------------------------------------------------------------|------|
| 0:3   | Card ID. Reading a data indicates a Card ID of SW1.                                               | Yes  |
| 4:7   | Reserved.                                                                                         | Yes  |
| 8     | <b>PA DIO Mode.</b> Reading a 1 indicates a PA is DO mode. Reading a 0 indicates a PA is DI mode. | Yes  |
| 9     | <b>PB DIO Mode.</b> Reading a 1 indicates a PB is DO mode. Reading a 0 indicates a PB is DI mode. | Yes  |
| 10    | <b>PC DIO Mode.</b> Reading a 1 indicates a PC is DO mode. Reading a 0 indicates a PC is DI mode. | Yes  |
| 11    | <b>PD DIO Mode.</b> Reading a 1 indicates a PD is DO mode. Reading a 0 indicates a PD is DI mode. | Yes  |
| 12:31 | Reserved.                                                                                         | Yes  |

#### Register 7.4.1-3 wBase+0x204 Interrupt Clear/Status

| Bit   | Description                                                                     | Read | Write |
|-------|---------------------------------------------------------------------------------|------|-------|
|       | Al Pacer Done Int. Reading a 1 indicates an analog input pacer is               |      |       |
| 0     | complete. Reading a 0 indicates a pacer is not complete. Write a 1 and          | Yes  | Yes   |
|       | write a 0 to clear Al Pacer Down interrupt.                                     |      |       |
|       | AI FIFO Half-Full Int. Reading a 1 indicates an analog input FIFO status        |      |       |
| 1     | is half-full. Reading a 0 indicates an analog input FIFO status is not          | Yes  | Yes   |
|       | half-full. Write a 1 and write a 0 to clear AI FIFO Half-Full interrupt.        |      |       |
|       | AI FIFO Full Int. Reading a 1 indicates an analog input FIFO status is          |      |       |
| 2     | full. Reading a 0 indicates an analog input FIFO status is not full. Write      | Yes  | Yes   |
|       | a 1 and write a 0 to clear AI FIFO FULL interrupt.                              |      |       |
|       | DI Pacer Done Int. Reading a 1 indicates a digital input pacer is               |      |       |
| 3     | complete. Reading a 0 indicates a digital pacer is not complete. Write a        | Yes  | Yes   |
|       | 1 and write a 0 to clear DI Pacer Down interrupt.                               |      |       |
|       | DI(PC) FIFO Half-Full Int. Reading a 1 indicates a digital input FIFO           |      |       |
| 4     | status is half-full. Reading a 0 indicates a digital input FIFO status is not   | Yes  | Yes   |
|       | half-full. Write a 1 and write a 0 to clear DI FIFO Half-Full interrupt.        |      |       |
|       | DI(PC) FIFO Full Int. Reading a 1 indicates a digital input FIFO status is      |      |       |
| 5     | full. Reading a 0 indicates a digital input FIFO status is not full. Write a    | Yes  | Yes   |
|       | 1 and write a 0 to clear DI FIFO FULL interrupt.                                |      |       |
|       | AO0 Pattern Done Int. Reading a 1 indicates a AO0 Pattern output is             |      |       |
| 6     | complete. Reading a 0 indicates a AO0 Pattern output is not complete.           | Yes  | Yes   |
|       | Write a 1 and write a 0 to clear AO0 Pattern Done interrupt.                    |      |       |
|       | DO(PA) Pattern Done Int. Reading a 1 indicates a DO(PA) Pattern                 |      |       |
| 7     | output is complete. Reading a 0 indicates a PA Pattern output is not            | Yes  | Yes   |
|       | complete. Write a 1 and write a 0 to clear PA Pattern Done interrupt.           |      |       |
|       | External Trigger Int. Reading a 1 indicates an external trigger status is       |      |       |
| 8     | ready. Reading a 0 indicates an external trigger status is not ready.           | Yes  | Yes   |
|       | Write a 1 and write a 0 to clear external trigger interrupt.                    |      |       |
| 9     | SYNC_I Trigger Int.                                                             | Yes  | Yes   |
|       | Analog Trigger Int. Reading a 1 indicates an analog trigger status is           |      |       |
| 10    | ready. Reading a 0 indicates an analog trigger status is not ready. Write       | Yes  | Yes   |
|       | a 1 and write a 0 to clear analog trigger interrupt.                            |      |       |
|       | <b>Counter Int.</b> Reading a 1 indicates an Counter Interrupt status is ready. |      |       |
| 11    | Reading a 0 indicates an analog trigger status is not ready. Write a 1          | Yes  | Yes   |
|       | and write a 0 to clear analog trigger interrupt.                                |      |       |
| 12:31 | Reserved.                                                                       | Yes  | No    |

| Bit   | Description                                                             | Read | Write |
|-------|-------------------------------------------------------------------------|------|-------|
| 0     | Enable AI Pacer Done Interrupt. Write a 1 enables interrupt when        | Voc  | Voc   |
| 0     | analog input pacer is done.                                             | ies  | res   |
| 1     | Enable AI FIFO Half-Full Interrupt. Write a 1 enables interrupt when    | Voc  | Voc   |
| L     | analog input FIFO is half-full.                                         | ies  | res   |
| 2     | Enable AI FIFO Full Interrupt. Write a 1 enables interrupt when analog  | Voc  | Voc   |
| Z     | input FIFO is full.                                                     | res  | res   |
| 2     | Enable DI(PC) Pacer Done Interrupt. Write a 1 enables digital input     | Vee  | Vee   |
| 3     | interrupt when pacer done.                                              | res  | Yes   |
| 4     | Enable DI(PC) FIFO Half-Full Interrupt. Write a 1 enables digital input | Vee  | No. a |
| 4     | FIFO half-full interrupt.                                               | res  | Yes   |
| F     | Enable DI(PC) FIFO Full Interrupt. Write a 1 enables digital input FIFO | Vee  | No. a |
| 5     | full interrupt.                                                         | res  | Yes   |
| C C   | Enable AO0 Pattern Done Interrupt. Write a 1 enables AO0 pattern        |      | Mara  |
| 6     | down interrupt.                                                         | Yes  | Yes   |
| _     | Enable DO(PA) Pattern Done Interrupt. Write a 1 enables PA pattern      |      |       |
| /     | down interrupt.                                                         | Yes  | Yes   |
|       | Enable External Trigger Interrupt. Write a 1 enables external trigger   |      |       |
| 8     | interrupt.                                                              | Yes  | Yes   |
| 9     | Enable SYNC_I Trigger Interrupt.                                        | Yes  | Yes   |
| 10    | Enable Analog Trigger Interrupt. Write a 1 enables analog trigger       |      |       |
|       | interrupt.                                                              | Yes  | Yes   |
| 11    | Enable Timer Interrupt.                                                 | Yes  | Yes   |
| 12:31 | Reserved.                                                               | Yes  | No    |

#### Register 7.4.1-4 wBase+0x224 Interrupt Mode Control/Status

### 7.4.2 Digital I/O Registers

#### Register 7.4.2-1 wBase+0x210 DIO Mode Control/Status

| Bit   | Description                                                                                                    | Read | Write |
|-------|----------------------------------------------------------------------------------------------------|------|-------|
| 0     | <b>PA DIO Mode.</b> Write a 1 indicates a PA is DO mode. Write a 0 indicates a PA is DI mode.                                             | Yes  | Yes   |
| 1     | <b>PB DIO Mode.</b> Write a 1 indicates a PB is DO mode. Write a 0 indicates a PB is DI mode.                                             | Yes  | Yes   |
| 2     | <b>PC DIO Mode.</b> Write a 1 indicates a PC is DO mode. Write a 0 indicates a PC is DI mode.                                             | Yes  | Yes   |
| 3     | <b>PD DIO Mode.</b> Write a 1 indicates a PD is DO mode. Write a 0 indicates a PD is DI mode.                                             | Yes  | Yes   |
| 4     | Enable PA Digital Input Filter. Write a 1 enables digital input filter.                                                                   | Yes  | Yes   |
| 5     | Enable PB Digital Input Filter. Write a 1 enables digital input filter.                                                                   | Yes  | Yes   |
| 6     | Enable PC Digital Input Filter. Write a 1 enables digital input filter.                                                                   | Yes  | Yes   |
| 7     | Enable PD Digital Input Filter. Write a 1 enables digital input filter.                                                                   | Yes  | Yes   |
| 8:10  | DI Clk Select. Write a 100 enables digital output clock.                                                                                  | Yes  | Yes   |
| 11:13 | DO Clk Select. Write a 101 enables digital output clock.                                                                                  | Yes  | Yes   |
| 14    | <b>PA Output Mode.</b> Writing a 1 indicates the PA output mode is pattern mode. Writing a 0 indicates the PA output mode is static mode. | Yes  | Yes   |
| 15:31 | Reserved.                                                                                                    | Yes  | No    |

#### Register 7.4.2-2 wBase+0x214 Write DIO Port

| Bit          | Description                                                                      | Read | Write |
|--------------|----------------------------------------------------------------------------------|------|-------|
| 0:7          | <b>PA Write.</b> Write the digital output data to specified digital I/O Port-PA, | Yes  | Yes   |
|              | When PA is digital output mode.                                                  |      |       |
| <b>8</b> ∙15 | <b>PB Write.</b> Write the digital output data to specified digital I/O Port-PB, | Voc  | Yes   |
| 8.15         | When PB is digital output mode.                                                  | ies  |       |
| 16:23        | PC Write. Write the digital output data to specified digital I/O Port-PC,        | Vac  | Voc   |
|              | When PC is digital output mode.                                                  | res  | ies   |
| 24:31        | PD Write. Write the digital output data to specified digital I/O Port-PD,        | Vac  | Voc   |
|              | When PD is digital output mode.                                                  | res  | res   |

#### Register 7.4.2-3 wBase+0x214 Read DIO Port

| Bit   | Description                                                                                                  | Read |
|-------|----------------------------------------------------------------------------------------------------|------|
| 0:7   | <b>PA Read.</b> Read the digital input data to specified digital I/O Port-PA, When PA is digital input mode. | Yes  |
| 8:15  | <b>PB Read.</b> Read the digital input data to specified digital I/O Port-PB, When PB is digital input mode. | Yes  |
| 16:23 | <b>PC Read.</b> Read the digital input data to specified digital I/O Port-PC, When PC is digital input mode. | Yes  |
| 24:31 | <b>PD Read.</b> Read the digital input data to specified digital I/O Port-PD, When PD is digital input mode. | Yes  |

#### Register 7.4.2-4 wBase+0x218 Read DI FIFO Data

| Bit  | Description                                               | Read |
|------|-----------------------------------------------------------|------|
| 0:7  | FIFO Read. Read the digital input data to specified FIFO. | Yes  |
| 8:31 | Reserved.                                                 | Yes  |

#### Register 7.4.2-5 wBase+0x21C **DI FIFO Status**

| Bit   | Description                                                             | Read |
|-------|-------------------------------------------------------------------------|------|
| 0:15  | Reserved.                                                               | Yes  |
| 16    | FIFO Empty. Reading a 1 indicates a FIFO status is empty.               | Yes  |
| 17    | FIFO Full. Reading a 1 indicates a FIFO status is full.                 | Yes  |
| 18    | FIFO Half Full. Reading a 1 indicates a FIFO status is half-full.       | Yes  |
| 19    | FIFO Almost Full. Reading a 1 indicates a FIFO status is almost full.   | Yes  |
| 20    | FIFO Almost Empty. Reading a 1 indicates a FIFO status is almost empty. | Yes  |
| 21    | FIFO Overflow. Reading a 1 indicates a FIFO status is overflow.         | Yes  |
| 22:31 | Reserved.                                                               | Yes  |

#### Register 7.4.2-6 wBase+0x220 **DO Pattern Control/Status**

| Bit   | Description                                                             | Read | Write |
|-------|-------------------------------------------------------------------------|------|-------|
| 0:10  | DO(PA) Data Num. Write value indicates the waveform points for PA.      | Yes  | Yes   |
|       | <b>DO(PA) Cycle Num.</b> Write 0~30 indicates the PA is burst mode, the |      |       |
| 11:15 | write n indicates to generate n+1 pulse. Write 31 indicates the PA      | Yes  | Yes   |
|       | output mode is continuous mode.                                         |      |       |
| 16:31 | Reserved                                                                | Yes  | No    |

### 7.4.3 Analog Input Registers

#### Register 7.4.3-1 wBase+0x22C AI Scan Mode Control/Status

| Bit   | Description                                                                                                    | Read | Write |
|-------|----------------------------------------------------------------------------------------------------|------|-------|
| 0     | <b>Enable AI Scan.</b> Writing a 1 enables MagicScan Mode to scan analog input channel.                                                                                                    | Yes  | Yes   |
| 1:16  | <b>Total Scan Channel Number.</b> Indicates the number of channels to MagicScan. Writing a N indicates an N+1 channels. Ex. Writing a 14 indicates 15 channels. Writing an 8 indicates 9 channels. | Yes  | Yes   |
| 17:31 | Reserved.                                                                                                    | Yes  | No    |

#### Register 7.4.3-2 wBase+0x244 AI Internal Clock Control/Status

| Bit   | Description                                                              | Read    | Write |
|-------|--------------------------------------------------------------------------|---------|-------|
| 0:23  | Set Div Clock. Indicates the (WORD)((Base Clock/Sampling Rate)-1) to set | Voc     | Voc   |
|       | internal pacer clock during an analog input operation.                   | ies     | 162   |
| 24:25 | Select Base Clock. Writing 00 indicates 40MHz. Writing 01 indicates 10M. | Vee Vee | Voc   |
|       | Writing 10 indicates 1MHz. Writing 11 indicates 100KHz.                  | ies     | ies   |
| 26:31 | Reserved.                                                                | Yes     | No    |

#### Register 7.4.3-3 wBase+0x290 AI Trigger Mode Control/Status

| Bit   | Description                                                                                                   | Read   | Write |
|-------|----------------------------------------------------------------------------------------------------|--------|-------|
|       | Clock Source. Writing 000 indicates a non-clock source. Writing 001                                           |        |       |
| 0:2   | indicates a Single Clk. Writing 010 indicates a T3 Clk. Writing 101                                           | Yes    | Yes   |
|       | indicates an external clock source.                                                                           |        |       |
| 3.1   | Trigger Source. Writing 00 indicates an external trigger. Writing 01                                          | Vos    | Voc   |
| 5.4   | indicates an Sync_I.                                                                                          | 163    | 163   |
|       | Trigger Mode. Writing 000 indicates an internal trigger mode. Writing                                         |        |       |
|       | 001 indicates a post-trigger mode. Writing 010 indicates a                                                    |        |       |
| 5:7   | middle-trigger mode. Writing 011 indicates a pre-trigger mode. Writing                                        | Yes    | Yes   |
|       | 100 indicates a delay-trigger mode. Writing 101 indicates a                                                   |        |       |
|       | analog-trigger mode.                                                                                          |        |       |
| 0     | Enable Analog Trigger. Writing a 1 enables analog trigger mode to                                             | Ves Ve | Vac   |
| ŏ     | acquire the analog data when an external analog signal start.                                                 | res    | res   |
|       | Analog Trigger Type. Writing 000 disable analog trigger mode. Writing                                         |        |       |
| 9:11  | 001 enable a above-high. Writing 010 enable a below-low. Writing 011                                          | Vee    | Vaa   |
|       | enable inside-region (V2 <ad<v1). 100="" an<="" enable="" td="" writing=""><td>Yes</td><td>res</td></ad<v1).> | Yes    | res   |
|       | outside-region (AD>V1, AD <v2).< td=""><td></td><td></td></v2).<>                                             |        |       |
| 12:31 | Reserved.                                                                                                    | Yes    | No    |

#### Register 7.4.3-4 wBase+0x294 AI Software Trigger Control

| Bit  | Description                                                                                              | Read | Write |
|------|----------------------------------------------------------------------------------------------------|------|-------|
| 0    | <b>Software Trigger Start.</b> Writing a 0 causes the analog input channel to measure analog input data. | No   | Yes   |
| 1:31 | Reserved.                                                                                                | Yes  | No    |

#### Register 7.4.3-5 wBase+0x294 AI Software Trigger Status

| Bit   | Description                                                                | Read | Write |
|-------|----------------------------------------------------------------------------|------|-------|
| 0:15  | Software Trigger Data Read. Read the analog input data.                    | Yes  | No    |
| 16    | Trigger Status. Reading a 1 indicates a Trigger Status is ready. Reading a | Ves  | No    |
|       | 0 indicates a Trigger Status is busy.                                      | 103  | NO    |
| 17:31 | Reserved.                                                                  | Yes  | No    |

#### Register 7.4.3-6 wBase+0x298 AI Scan Address

| Bit   | Description                                                                                | Read | Write |
|-------|--------------------------------------------------------------------------------------------|------|-------|
| 0:15  | AI Scan Address Register. Indicates the scan sequence number during a MagicScan operation. | No   | Yes   |
| 16:31 | Reserved.                                                                                  | Yes  | No    |

#### Register 7.4.3-7 wBase+0x2EC AI Configuration Control/Status

| Bit   | Description                                                                                                    | Read | Write |
|-------|----------------------------------------------------------------------------------------------------|------|-------|
| 0     | 1                                                                                                    | Yes  | Yes   |
| 1     | 0                                                                                                    | Yes  | Yes   |
| 2     | 1                                                                                                    | Yes  | Yes   |
| 3     | 1                                                                                                    | Yes  | Yes   |
| 4     | 0                                                                                                    | Yes  | Yes   |
| 5     | 0                                                                                                    | Yes  | Yes   |
| 6     | 1                                                                                                    | Yes  | Yes   |
| 7:9   | Analog Input Range (Gain).                                                                                      | Yes  | Yes   |
| 10    | 1                                                                                                    | Yes  | Yes   |
| 11    | <b>Analog Input Type.</b> Writing a 1 indicates a signal-ended type. Writing a 0 indicates a differential type. | Yes  | Yes   |
| 12    | <b>Channel Select 0.</b> Writing a 1 indicates an odd channel. Writing a 0 indicates an even channel.           | Yes  | Yes   |
| 13    | Reserved.                                                                                                    | Yes  | No    |
| 14    | Reserved.                                                                                                    | Yes  | No    |
| 15    | 1                                                                                                    | Yes  | Yes   |
| 16:18 | <b>Channel Select 1.</b> Indicates value to use analog input channel number div 2.                              | No   | Yes   |
| 19:31 | Reserved.                                                                                                    | Yes  | No    |

#### Register 7.4.3-8 wBase+0x2F0 Save AI Configuration Data

| Bit  | Description                                                                   | Read | Write |
|------|-------------------------------------------------------------------------------|------|-------|
| 0    | Save AI Configuration Data. Writing a 0 indicates to save configuration data. | Yes  | Yes   |
| 1:31 | Reserved.                                                                     | Yes  | No    |

#### Register 7.4.3-9 wBase+0x2A0 Read AI FIFO Data

| Bit   | Description                                              | Read |
|-------|----------------------------------------------------------|------|
| 0:15  | FIFO Read. Read the analog input data to specified FIFO. | Yes  |
| 16:31 | Reserved.                                                | Yes  |

#### Register 7.4.3-10 wBase+0x2A4 AI FIFO and Trigger Status

| Bit   | Description                                                             | Read |
|-------|-------------------------------------------------------------------------|------|
| 0:15  | Reserved.                                                               | Yes  |
| 16    | FIFO Empty. Reading a 1 indicates a FIFO status is empty.               | Yes  |
| 17    | FIFO Full. Reading a 1 indicates a FIFO status is full.                 | Yes  |
| 18    | FIFO Half Full. Reading a 1 indicates a FIFO status is half-full.       | Yes  |
| 19    | FIFO Almost Full. Reading a 1 indicates a FIFO status is almost full.   | Yes  |
| 20    | FIFO Almost Empty. Reading a 1 indicates a FIFO status is almost empty. | Yes  |
| 21    | FIFO Overflow. Reading a 1 indicates a FIFO status is overflow.         | Yes  |
| 22    | Trigger In.                                                             | Yes  |
| 23    | Post Trigger.                                                           | Yes  |
| 24    | Analog Trigger Ready                                                    | Yes  |
| 25    | Analog Trigger V1A5                                                     | Yes  |
| 26    | Analog Trigger V2A5                                                     | Yes  |
| 27    | Analog Trigger Fit                                                      | Yes  |
| 28:31 | Reserved.                                                               | Yes  |

#### Register 7.4.3-11 wBase+0x2A8 AI Data Acquisition Size

| Bit  | Description                                                                                                    | Read | Write |
|------|----------------------------------------------------------------------------------------------------|------|-------|
| 0:31 | <b>Data Acquisition Size.</b> Indicates the number to acquire data during an analog input operation. Writing an 8000000 acquires analog input data continuous. | Yes  | Yes   |

#### Register 7.4.3-12 wBase+0x2AC AI Data Acquisition Start

| Bit  | Description                                                                | Read | Write |
|------|----------------------------------------------------------------------------|------|-------|
| 0:31 | Acquisition Start. Writing a 0 to causes channel to start acquisition data | Vec  | Yes   |
|      | if AI Data Acquisition Size register is set.                               | res  |       |

### 7.4.4 Analog output registers

#### Register 7.4.4-1 wBase+0x2B0 AO Configuration Control/Status

| Bit   | Description                                                                                                    | Read | Write |
|-------|----------------------------------------------------------------------------------------------------|------|-------|
| 0     | <b>Channel 0 Enable.</b> Writing a 1 enables channel to output data. Writing a 0 disables the channel.                                                         | Yes  | Yes   |
| 1     | <b>Channel 0 Polar.</b> Writing a 1 indicates the channel 0 polar is uni-polar.<br>Writing a 0 indicates the channel 0 polar is Bi-polar.                      |      | Yes   |
| 2     | <b>Channel 0 Internal Ref.</b> Writing a 1 indicates the channel 0 internal reference is 5V.Writing a 0 indicates the channel 0 internal reference is 10V.     | Yes  | Yes   |
| 3     | <b>Channel 0 Reference Mode.</b> Writing a 1 indicates the channel 0 is internal reference. Writing a 0 indicates the channel 0 is external reference.         | Yes  | Yes   |
| 4     | <b>Channel 1 Enable.</b> Writing a 1 enables channel to output data. Writing a 0 disables the channel.                                                         | Yes  | Yes   |
| 5     | <b>Channel 1 Polar.</b> Writing a 1 indicates the channel 1 polar is uni-polar.<br>Writing a 0 indicates the channel 1 polar is Bi-polar.                      | Yes  | Yes   |
| 6     | <b>Channel 1 Internal Ref.</b> Writing a 1 indicates the channel 1 internal reference is 5V.Writing a 0 indicates the channel 1 internal reference is 10V.     | Yes  | Yes   |
| 7     | <b>Channel 1 Reference Mode.</b> Writing a 1 indicates the channel 1 is internal reference. Writing a 0 indicates the channel 1 is external reference.         | Yes  | Yes   |
| 8     | <b>Channel 0 Output Mode.</b> Writing a 1 indicates the channel 0 output mode is pattern mode. Writing a 0 indicates the channel 0 output mode is static mode. | Yes  | Yes   |
| 9     | <b>Channel 1 Output Mode.</b> Writing a 1 indicates the channel 1 output mode is pattern mode. Writing a 0 indicates the channel 1 output mode is static mode. | Yes  | Yes   |
| 10:12 | Channel 0 Clk Select. Write a 110 enables analog output channel 0 clock.                                                                                       | Yes  | Yes   |
| 13:15 | Channel 1 Clk Select. Write a 111 enables analog output channel 1 clock.                                                                                       | Yes  | Yes   |
| 16:31 | Reserved.                                                                                                    | Yes  | No    |

#### Register 7.4.4-2 wBase+0x2B4 Write AO Channel 0 Data

| Bit   | Description                                                      | Read | Write |
|-------|------------------------------------------------------------------|------|-------|
| 0:15  | AO Channel 0 Write. Writing the analog output data to channel 0. | Yes  | Yes   |
| 16:31 | Reserved.                                                        | Yes  | Yes   |

#### Register 7.4.4-3 wBase+0x2B8 Write AO Channel 1 Data

| Bit   | Description                                                   | Read | Write |
|-------|---------------------------------------------------------------|------|-------|
| 0:15  | AO Channel 1 Write. Read the analog output data to channel 1. | Yes  | Yes   |
| 16:31 | Reserved.                                                     | Yes  | Yes   |

#### Register 7.4.4-4 wBase+0x2BC AO Pattern Output Control/Status

| Bit   | Description                                                                                                    | Read | Write |
|-------|----------------------------------------------------------------------------------------------------|------|-------|
| 0:10  | <b>AO Channel 0 Data Num.</b> Write value indicates the waveform points for channel 0.                                                                                                    | Yes  | Yes   |
| 11:15 | <b>AO Channel 0 Cycle Num.</b> Write 0~30 indicates the channel 0 is burst mode, the write n indicates to generate n+1 pulse. Write 31 indicates the channel 0 output mode is continuous mode. | Yes  | Yes   |
| 16:31 | Reserved                                                                                                    | Yes  | No    |

## 8. Calibration

### 8.1. Introduction

When shipped from the factory, the PCI-2602U board is already fully calibrated, including the calibration coefficients that are stored in the onboard EEPROM. For a more precise application of voltages in the field, the procedure described below provides a method that allows the board installed in a specific system to be calibrated so that the correct voltages can be achieved for the field connection. This calibration allows the effects of voltage drops caused by IR loss in the cable and/or the connector to be eliminated.

At first the user has to prepare the equipment for calibration: the precise multi-meter. Note that the calibrated values for analog output/input channels are stored within 3 words in the address of the EEPROM, as shown in the table below. The calibration procedure will be described in detail in the <u>Section 8.2</u>.

The calibration values stored in the EEPROM are as follows:

| EEPROM<br>Address | Reference<br>Calibration |
|-------------------|--------------------------|
| 10V               | 4:5                      |
| 5V                | 6:7                      |

|                  | ddrocc | DA Calibration |      |
|------------------|--------|----------------|------|
| EEPROIVI Address |        | CH 0           | CH 1 |
| Dipolar          | +5V    | 8              | 16   |
| ыротат           | +0V    | 9              | 17   |
| Hipolar          | +10V   | 10             | 18   |
| Olpolai          | +0V    | 11             | 19   |
| Dipolar          | +5V    | 12             | 20   |
| ыротаг           | -5V    | 13             | 21   |
| Uninolar         | +10V   | 14             | 22   |
| Unipolar         | -10V   | 15             | 23   |

|                  | Addross | AD Calibration |  |
|------------------|---------|----------------|--|
| EEPROINI Address |         | AD CH0         |  |
| Bipolar          | 10V Ref | 24             |  |
| 10.24V           | 0V      | 25             |  |
| Bipolar          | 5V Ref  | 28             |  |
| 5.12V            | 0V      | 29             |  |
| Bipolar          | 2.54V   | 32             |  |
| 2.56V            | 0V      | 33             |  |
| Bipolar          | 1.27V   | 36             |  |
| 1.28V            | 0V      | 37             |  |
| Bipolar          | 0.63V   | 40             |  |
| 0.64V            | 0V      | 41             |  |
| Bipolar          | 10V Ref | 48             |  |
| 20.48            | 0V      | 49             |  |

## 8.2. Step-by-Step Calibration Process

The following is a step-by-step description of the calibration process using the Windows Calibration Program for the PCI-2602U, which can be downloaded form: <a href="http://ftp.icpdas.com/pub/cd/iocard/pci/napdos/pci/pci-2602/dll/calibration/">http://ftp.icpdas.com/pub/cd/iocard/pci/napdos/pci/pci-2602/dll/calibration/</a>

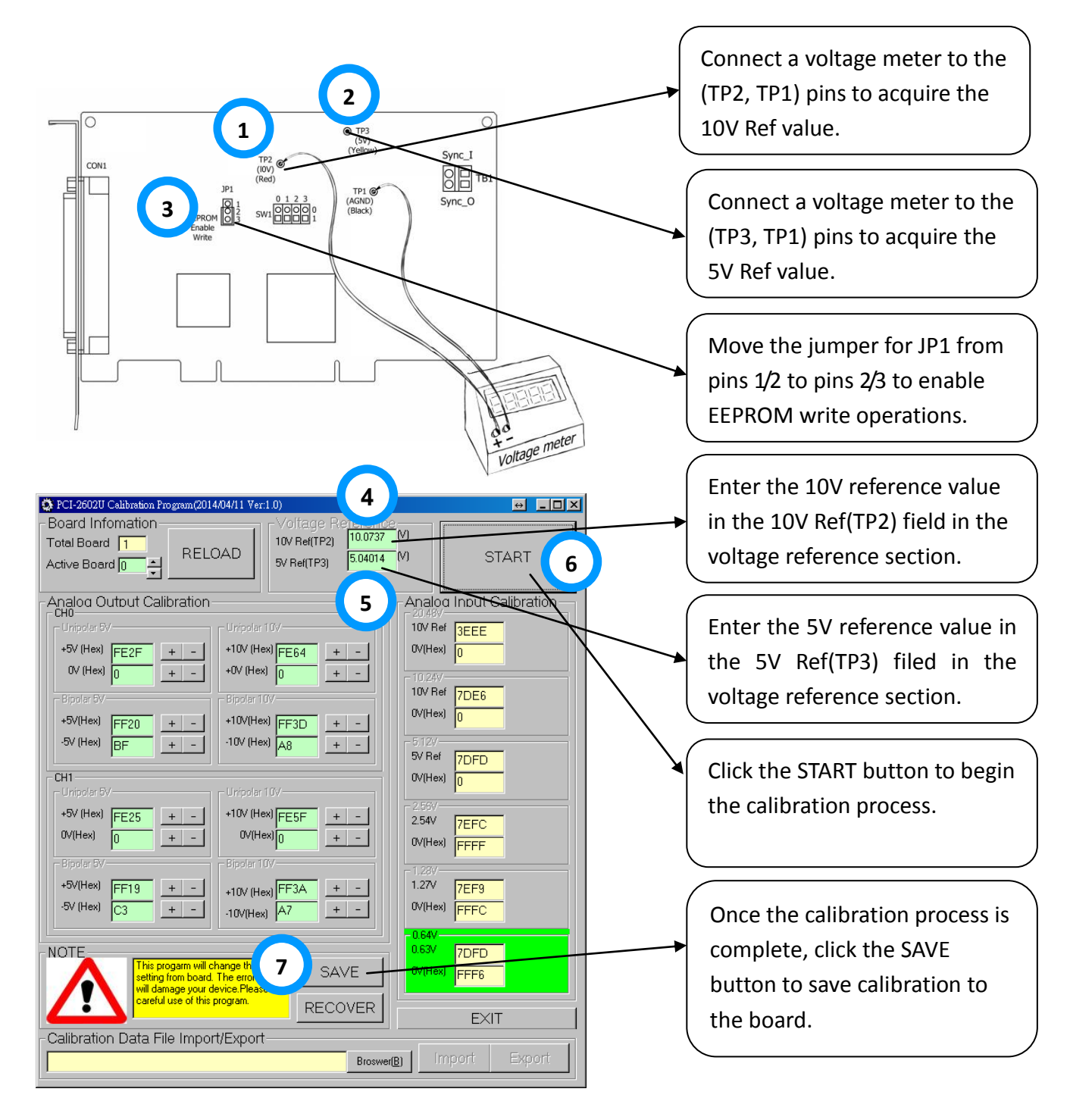

## 9. PCI-2602U Windows API Function

For more details regarding the Windows API Functions for the PCI-2602U board, refer to UniDAQ SDK User manual, which can be downloaded from:

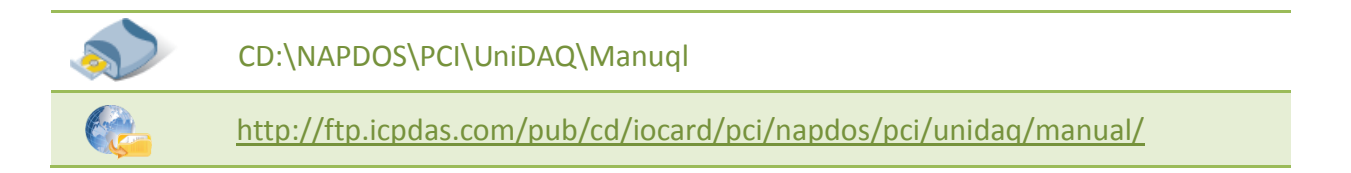

## **Appendix: Daughter Boards**

### A1. DN-68A

The DN-68A is a general-purpose DIN-Rail mountable daughter board containing female 68 pin D-sub I/O Connectors and is designed to allow easy field wiring connections.

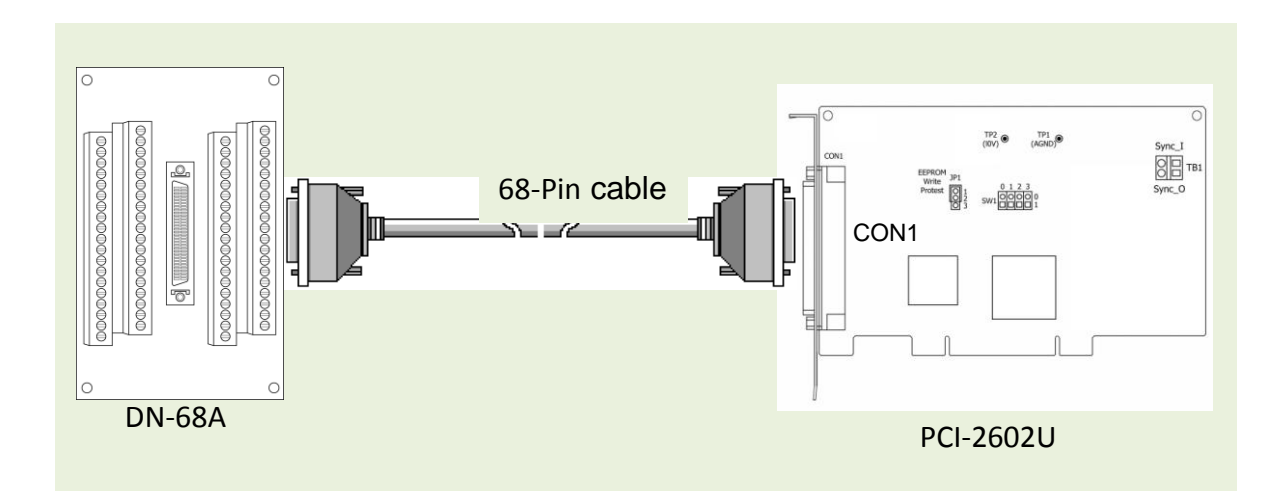

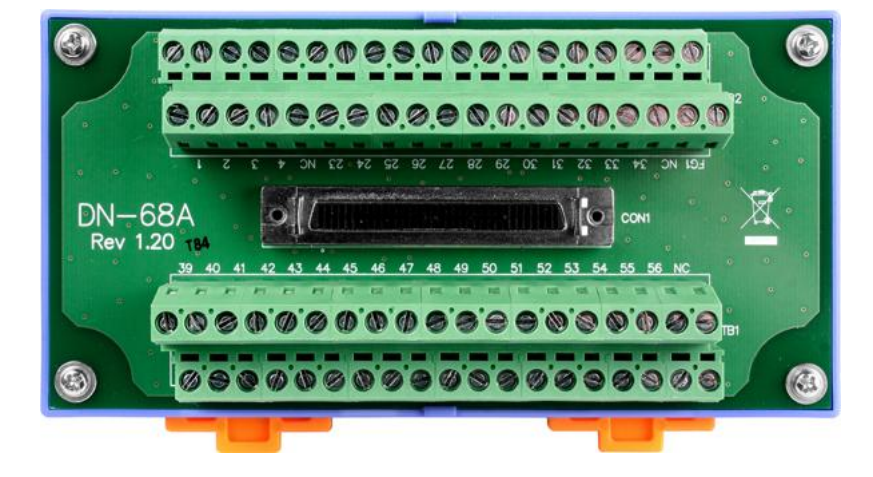

Pins 01 to 68 on the DN-68A daughter board are connected to the CON1 connector on the PCI-2602U using a 68-pin male-male cable.

The FG on the DN-68A is connected to the shielding wire of the 68-pin cable.